## CARTILHA PARA RETIFICAÇÃO DE PRENOME E GÊNERO

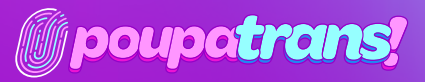

MINISTÉRIO DOS **Direitos humanos e da cidadania** 

N N N

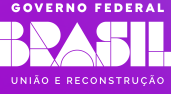

|   | Apresentação                                       | 03 |
|---|----------------------------------------------------|----|
|   | Sobre a gente                                      | 04 |
|   | Certidões Eleitorais                               | 06 |
|   | 1.1 Ouitação eleitoral                             | 06 |
|   | 1.2 Crimes Eleitorais                              | 08 |
| 2 |                                                    |    |
|   | Certidões Estaduais                                | 11 |
|   | 2.1 Certidão do distribuidor cível                 | 12 |
|   | 2.2 Certidão do distribuidor criminal ————         | 13 |
|   | 2.3 Certidão de execução criminal                  | 14 |
|   |                                                    |    |
| 5 | Certidões Federais (Distribuição civel e criminal) | 18 |
|   | 3.1 Certidão de distribuição da Justiça<br>Foderal | 10 |
|   | 3.2 Certidão de distribuição criminal do           |    |
|   | Tribunal Regional Federal                          | 22 |
|   |                                                    |    |
|   | Certidão de Ações Trabalhistas                     | 26 |
| 5 |                                                    | 20 |
| S | Certidao inegativa do STIVI                        | 28 |
| 6 | Antecedentes Criminais                             | 29 |
|   |                                                    |    |
|   | Certidões de Protesto                              | 32 |
|   |                                                    |    |

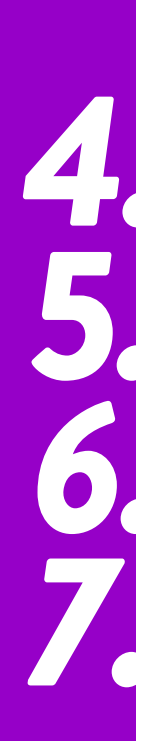

# APRESENTAÇÃO

A retificação de prenome e gênero é muito importante para o reconhecimento e garantia da autodeterminação de pessoas transgêneras. É a porta de entrada, também, para a cidadania, porque as pessoas transgêneras, em geral, não acessam os serviços públicos por conta do desrespeito à sua identidade. O documento ao qual todo cidadão tem direito acaba por se tornar, para as pessoas trans, uma agressão, uma violação de direitos humanos, por ser inversamente proporcional ao gênero com o qual a cada uma se identifica. Portanto, a retificação apresenta-se como uma das maiores reparações estatais na vida dessas pessoas.

É por isso que o Estado Brasileiro, por meio da ADI 4275, julgada pelo Supremo Tribunal Federal (STF) em 2018, reconheceu esse direito e garantiu um processo facilitado para a retificação de prenome e gênero diretamente no registro civil, independentemente da realização de cirurgia de redesignação sexual ou de tratamentos hormonais ou patologizantes.

Dada essa importância, o Ministério dos Direitos Humanos e da Cidadania (MDHC) saúda este material elaborado pelo PoupaTrans, feito por pessoas transgêneras em um trabalho cuidadoso, consolidado a partir de uma pesquisa criteriosa a respeito da exclusão dessa população, a qual, muitas vezes, encontra dificuldades de acesso a espaços de educação e qualificação, o que faz com que, por conta da transfobia, convivam com a vulnerabilidade econômica e social.

Materiais como esse abrem caminhos para a cidadania porque contribuem para que as pessoas se encontrem com seu gênero e, a partir desse movimento, façam com que o Estado brasileiro, os sistemas e serviços públicos e privados reconheçam algo de imensa importância simbólica - algo simples na vida de maior parte da população, mas não para as pessoas trans: nome e gênero reconhecidos nos documentos.

#### Symmy Larrat

Secretária Nacional dos Direitos das Pessoas LGBTQIA+

#### Silvio Luiz de Almeida

Ministro de Estado dos Direitos Humanos e da Cidadania

MINISTÉRIO DOS DIREITOS HUMANOS E DA CIDADANIA

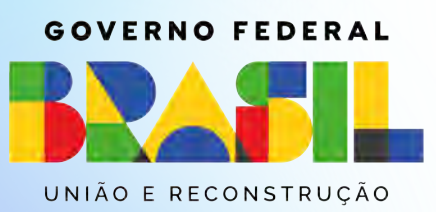

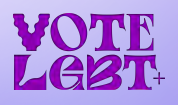

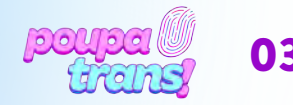

# SOBRE A GENTE

#### ...mas também sobre o que nos trouxe aqui.

Participamos de uma experiência de ocupação do Sesc 24 de Maio, que foi decisiva para nosso encontro e constituição enquanto um coletivo. Entre os meses de outubro de 2019 e fevereiro 2020, nos instalamos como parte da 21ª Bienal Sesc\_Videobrasil, cujo tema não poderia ser mais propício: Comunidades Imaginadas. Ali, no térreo da unidade, em uma mesa ao pé da rampa de acesso aos andares superiores, passamos a reunir a nossa própria comunidade – tão imaginada quanto carnal - de corpas trans que modificam temporariamente os fluxos de circulação daquele espaço. Nossa presença reuniu uma multidão notável, produzindo convivências inesperadas. Pessoas trans passaram a ocupar o espaço, mobilizadas por aquilo que permite que os encontros se realizem: o nosso nome próprio.

O coletivo **PoupaTrans**, constituído por mulheres trans, surgiu a partir dessa primeira experiência como um projeto promotor de ações que possam contribuir para o acesso da população trans ao direito de retificação do nome e/ou do gênero em documentos oficiais. A possibilidade de alteração dos registros fora de processo judicial se tornou viável em 2018. Contudo, a burocracia e os custos envolvidos no processo ainda constituem barreiras à efetivação deste direito, que se estendem especialmente entre pessoas trans economicamente vulneráveis, negras e com vínculos sociais fragilizados. Foi contra as dificultosas escadas burocráticas, podemos imaginar, que o **PoupaTrans** tentou construir rampas que facilitem os deslocamentos das pessoas trans através da garantia do reconhecimento oficializado de seus nomes.

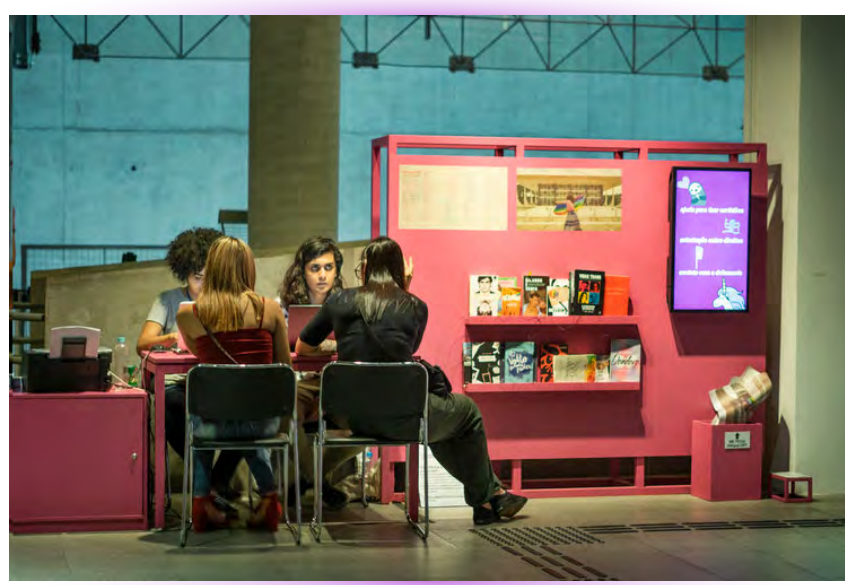

Foto: Gui Mohallem

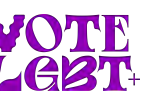

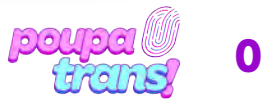

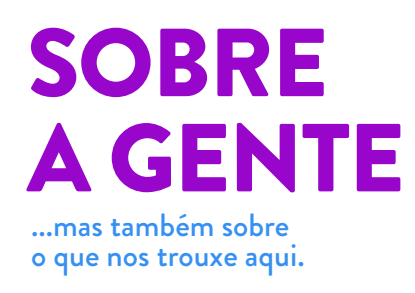

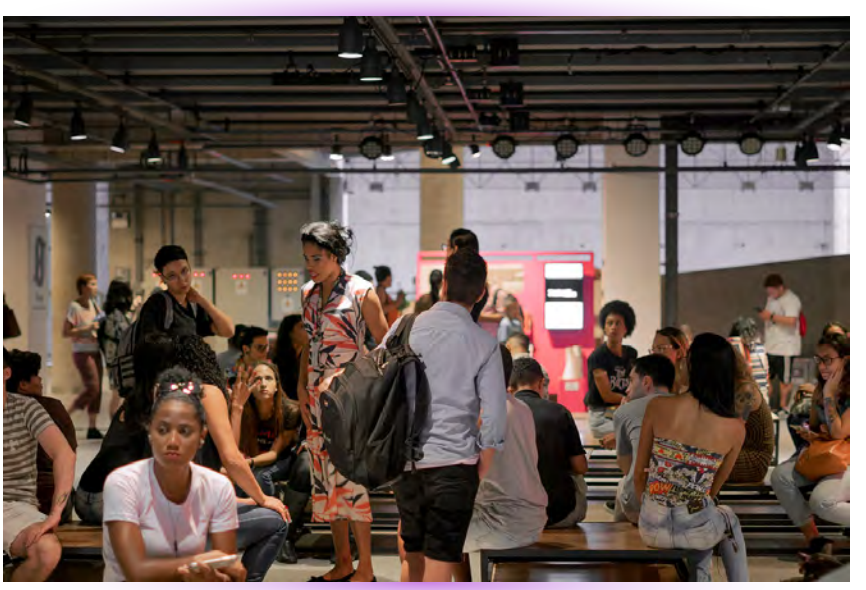

Foto: Gui Mohallem

E notável que o direito ao próprio nome caminha junto com a diminuição de algumas das violências sofridas por pessoas trans. Contudo, é importante reconhecer que o enfrentamento às exclusões apenas começa aí, o que nos convoca a pensar sobre o trabalho coletivo, de indivíduos e de instituições, necessário para ampliar e garantir os acessos. Diante dos receios que corpas dissidentes carregam nos seus deslocamentos, podemos nos perguntar: como pessoas trans se relacionam com espaços presumivelmente construídos para serem acessíveis para todes? Todos os dias, durante os meses que estivemos no SESC, muitas pessoas nos abordavam perguntando "onde fica o banheiro?". Se a pergunta era feita por pessoas cis, ao ouvirem nossa resposta, elas seguiam pelas rampas ou pelo elevador; já se eram pessoas trans, a resposta era acompanhada de uma nova pergunta: "e a gente pode usar esses banheiros?". O banheiro, neste caso, é um exemplo concreto, mas também uma metáfora.

Os quatro meses da experiência do PoupaTrans no SESC e o fluxo que ela atraiu deixaram explícita a importância de ações como essa, ainda mais por ter sido realizada entre pares: de pessoas trans para pessoas trans. E isso também nos mostra que a demanda é contínua, que os fluxos não se interromperam e que o que foi uma ação pontual, de fato, deveria ser um serviço permanente. O acesso confortável de corpas como as nossas a espaços como o do Sesc deveria ser a regra, não a exceção.

> texto produzido por nós para a 1ª edição da **Revista Rampa**, do Sesc 24 de Maio.

Atualmente, o coletivo Poupatrans é abrigado pela ONG VoteLGBT, que esteve presente na nossa história desde o início. Somos parte do compromisso do VoteLGBT em garantir o protagonismo real de pessoas trans, travestis e nãobinaries em espaços onde nossas experiências, apesar de importantes e necessárias, foram preteridas. Para conhecer mais das ações executadas pelo VoteLGBT, acesse votelgbt.org.

Para conhecer mais sobre o trabalho que desenvolvemos, acesse poupatrans.org.br

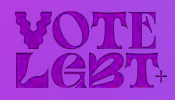

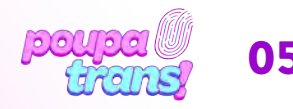

## PASSO A PASSO: Certidões eleitorais

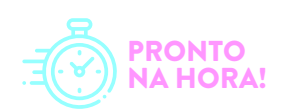

Vamos começar pelas certidões **ELEITORAIS**. Elas são duas: a de **QUITAÇÃO ELEITORAL**, que comprova a inexistência de débitos com a justiça eleitoral (eleições sem votar, por exemplo), e a de **CRIMES ELEITORAIS**, que atesta a inexistência de crimes (ex. boca de urna etc.). Os sites para solicitá-las são muito semelhantes, o que exige atenção para evitar qualquer tipo de confusão ou mal-entendido.

# 1.1 Quitação eleitoral

A **CERTIDÃO DE QUITAÇÃO ELEITORAL** deve ser solicitada no seguinte site: **bit.ly/cert-quit-eleit-nac**. Ao clicar no link acima, você deve visualizar essa imagem:

| Serviços eleitorais             | Certidão de quitação eleitoral            |                    |
|---------------------------------|-------------------------------------------|--------------------|
| Pesquisa de Confiança           |                                           | Sf 70              |
| Serviços online                 | Emissão de certidão Validação de certidão |                    |
| Título Net                      | Nome da eleitora ou do eleitor            |                    |
| Cartas de Serviços ao Cidadão   | Nome da eleitora ou do eleitor            |                    |
| - Certidões                     | Número do título ou CPF                   |                    |
| Certidão de crimes eleitorais   | Número do título ou CPF                   |                    |
| Certidão de filiação partidária | Data de nascimento 🛞                      |                    |
| Negativa de alistamento         | Data de nascimento                        |                    |
| Certidão de quitação            | Nome da mãe                               |                    |
| eleitoral                       | Nome da mãe                               | ⊡Não consta        |
| Débitos do eleitor              | Nome do pai                               |                    |
| Denúncias eleitorais            | Nome do pai                               | □Não consta        |
| Classific adaptaral             |                                           | Privacidade Termos |

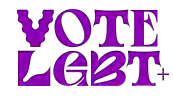

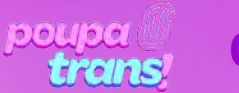

## PASSO A PASSO: Certidões eleitorais

Será preciso preencher cada campo com os dados solicitados: nome do eleitor (lembrando: é preciso preencher com o nome de registro), número do título ou CPF, data de nascimento, nome da mãe e do pai). Caso não haja registro de paternidade em sua certidão, basta selecionar a opção "não consta" ao lado do espaço para preenchimento.

Após o preenchimento, é só selecionar a opção NÃO SOU UM ROBÔ e, em seguida, a opção EMITIR ao final da página.

| Canal do Mesário           |                                           | even         |
|----------------------------|-------------------------------------------|--------------|
| Certidões                  | Emissão de certidão Validação de certidão |              |
| Estatísticas do eleitorado | Emissão de certidão                       |              |
| Eleitor no exterior        | Nome do eleitor                           |              |
| Justificativa eleitoral    | Nome do eleitor                           |              |
| l ocal de votação/zonas    | Número do título ou CPF                   |              |
| eleitorais                 | Número do título ou CPF                   |              |
| Ouvidorias                 | Data de nascimento 🛞                      |              |
| Quitação de multas         | Data de nascimento                        |              |
| Título eleitoral           | Nome da mãe                               |              |
|                            | Nome da mãe                               | 🗇 Não consta |
| Tags                       | Nome do pai                               |              |
| #Elestor                   | Nome do pai                               | Não consta   |
| Gestor responsável         | Não sou um robó                           |              |
|                            |                                           |              |
|                            | Emitir                                    |              |

ATENÇÃO: É preciso que as informações preenchidas estejam de acordo com seus documentos atuais. Qualquer divergência (falta de acento, troca de letra ou número etc.) impedirá a impressão da certidão e você verá a mensagem abaixo:

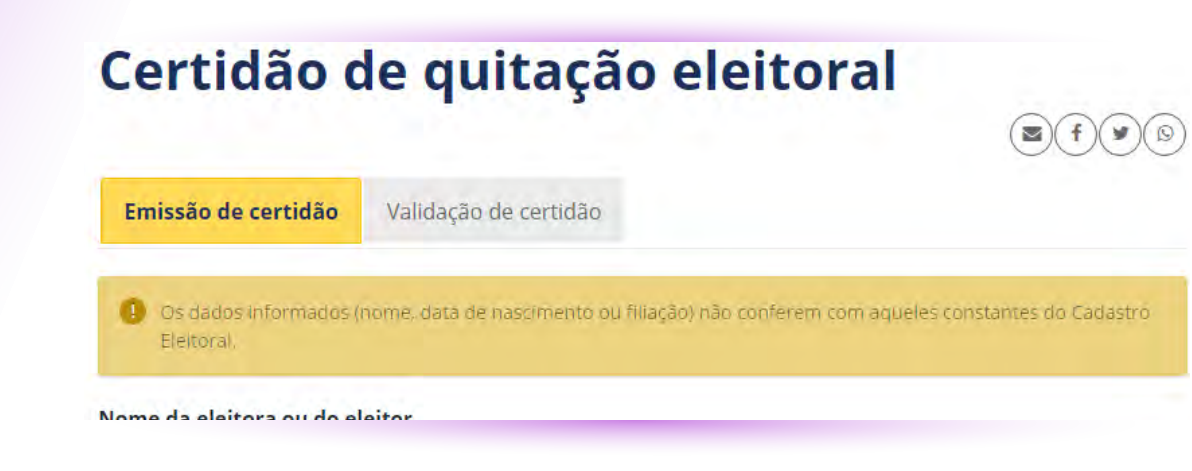

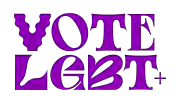

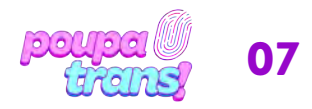

## Passo a passo: Certidões eleitorais

Se isso acontecer, sugerimos preencher novamente e conferir cada informação. Se não der certo, basta procurar o cartório eleitoral mais próximo, tendo em mãos o RG e título de eleitor, e solicitar a **CERTIDÃO DE QUITAÇÃO ELEITORAL**.

Se, ao preencher os dados e solicitar a certidão, você for surpreendida/o/e pela seguinte mensagem:

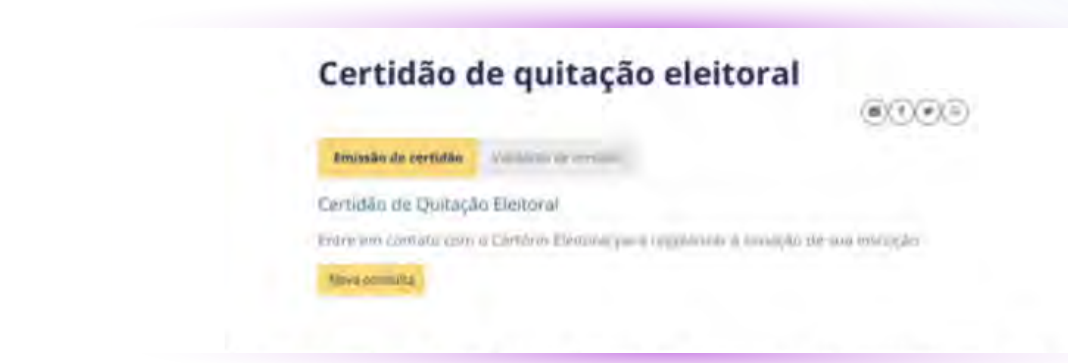

É possível que você tenha deixado de votar em alguma eleição e, portanto, sua situação encontra-se **irregular**. Mas **CALMA!** Se até para gente cis/het existe salvação, vamos resolver isso! Caso não consiga, é possível procurar o Cartório Eleitoral mais próximo de sua casa ou trajeto diário. É provável que o cartório cobre uma pequena multa e pronto: sua situação está regularizada. Após este processo, você pode solicitar aos próprios atendentes do cartório (eleitoral) que lhe entreguem a **CERTIDÃO DE QUITAÇÃO ELEITORAL**. É um documento simples e gratuito, que pode ser emitido **NA HORA**!

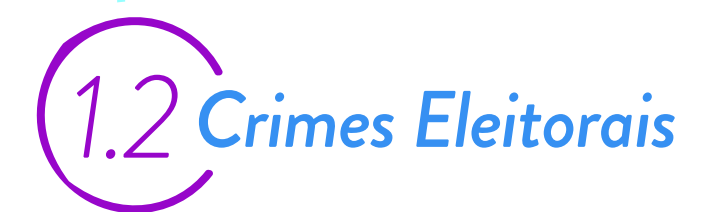

A segunda certidão da Justiça Eleitoral é a CERTIDÃO CRIMES ELEITORAIS. Para solicitá-la, basta acessar o site: **bit.ly/cert-cri-eleit-nac** 

Ao digitar o link acima, você deve ver o site na página seguinte:

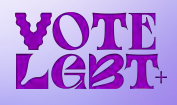

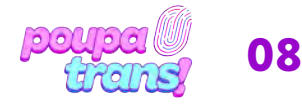

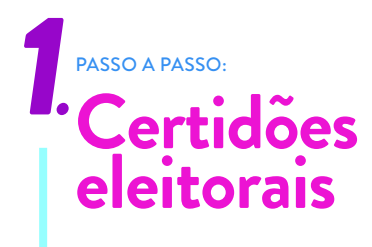

| Serviços eleitorais              | Certidão de crimes eleitorais             |
|----------------------------------|-------------------------------------------|
| Pesquisa de Confiança            |                                           |
| Serviços online                  | Emissão de certidão Validação de certidão |
| Título Net                       | Nome da eleitora ou do eleitor            |
| Cartas de Serviços ao Cidadão    | Nome da eleitora ou do eleitor            |
| Certidões                        | Número do título ou CPF                   |
| Certidão de crimes<br>eleitorais | Número do título ou CPF                   |
| Certidão de filiação partidária  | Data de nascimento 👔                      |
| Negativa de alistamento          | Data de nascimento                        |
| Certidão de quitação eleitoral   | Nome da mãe                               |
| Débitos do eleitor               | Nome do pai                               |
| Denúncias eleitorais             | Nome do pai                               |
| Glossário eleitoral              | Privacidade Termos                        |
| Servicos, horários e locais      | Emitir                                    |

É uma certidão muito parecida com a anterior e o processo para solicitá-la também.

Será preciso preencher cada campo com os dados solicitados: nome do eleitor (novamente: é importante lembrar que se trata do nome de registro), número do título ou CPF, data de nascimento, nome da mãe e do pai.

Após preencher o formulário com todos os dados solicitados, basta selecionar a opção "NÃO SOU UM ROBÔ" e, em seguida, a opção EMITIR ao final da página. Lembrando que caso não conste, em sua certidão, o registro de paternidade, basta selecionar a opção "Não consta".

Após realizar todos os passos indicados, a certidão deve aparecer na tela ou ser automaticamente enviada para a pasta de DOWNLOADS do seu computador.

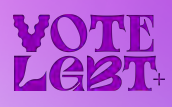

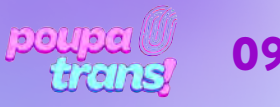

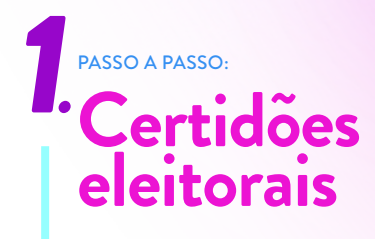

ATENÇÃO: Todos os campos devem ser preenchidos adequadamente, em acordo com os dados que constam nos documentos oficiais (RG, Certidão de Nascimento etc.). Caso haja alguma divergência, você lerá a seguinte mensagem abaixo:

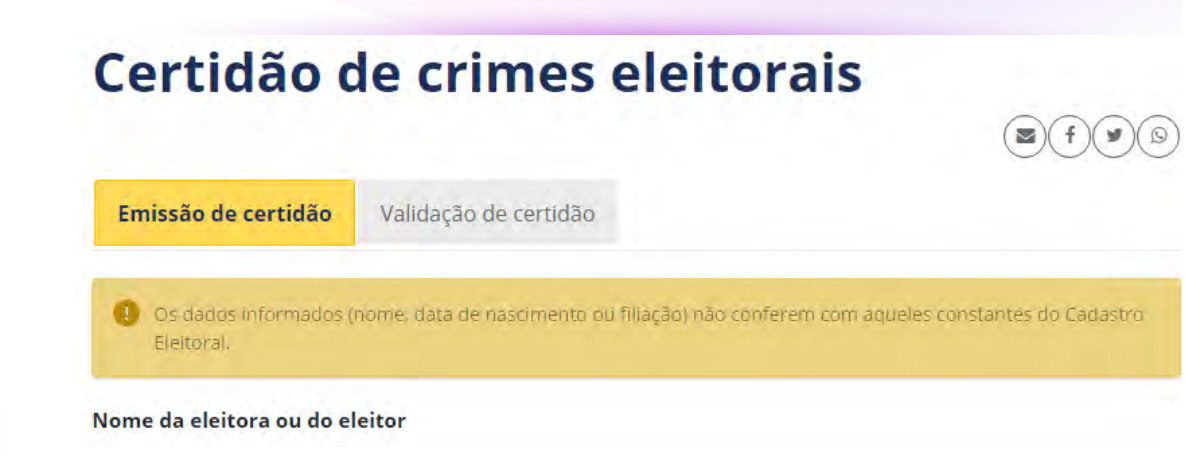

Se isso acontecer, sugerimos que tente novamente, verificando a correta ortografia das palavras e as informações. Se ainda assim não for possível emitir a certidão, será necessário procurar o Cartório Eleitoral mais próximo.

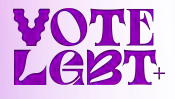

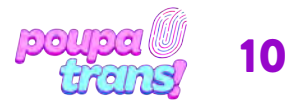

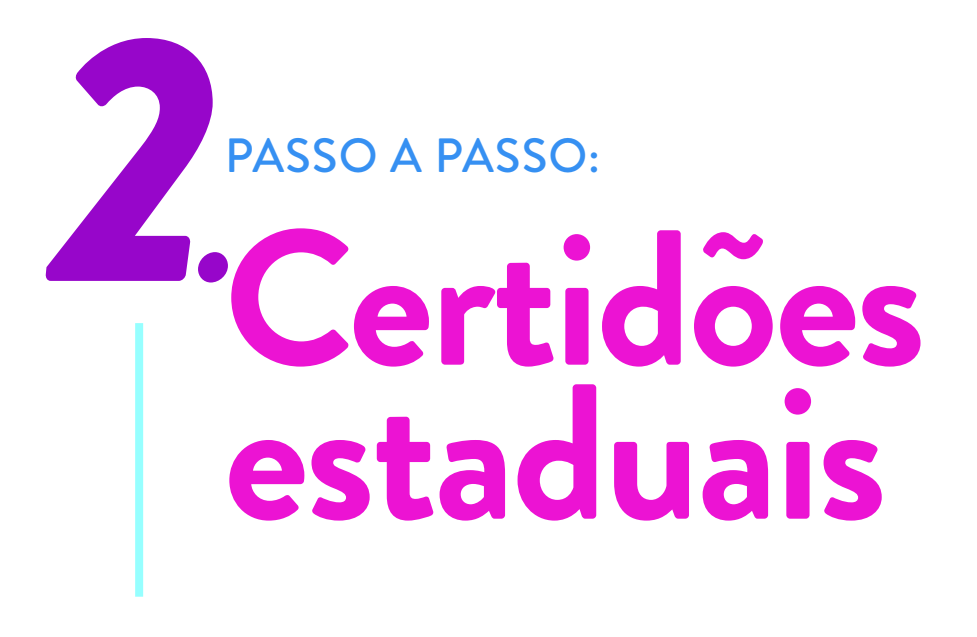

Ao todo, precisamos de **4 (quatro) certidões estaduais**. Elas são oficialmente denominadas de:

a) Certidão de distribuição cível - em até 10 anos.

- b) Certidão de distribuição de ações criminais.
- c) Certidão de execução criminal SAJ PJ5
- d) Certidão de execução criminal SIVEC

Mas CALMA! Os nomes são confusos e muito parecidos, mas o processo é simples. Todas as certidões ESTADUAIS são solicitadas pelo mesmo site, que pode ser acessado pelo link: **bit.ly/cert-est-sp**.

Ao clicar no link acima, você deve ser essa imagem:

| @-5A.                      | de Serviços                                                                                                    | DUARDINE / CONTRO                                                                                                    |
|----------------------------|----------------------------------------------------------------------------------------------------|----------------------------------------------------------------------------------------------------|
|                            | > Bem-vindo > Certidões > Certidões de 1º Grau > Cadastro de Pedido de Certidão                                                                                                    |                                                                                                    |
| ✓ MENU                     | Cadastro de Pedido de Certidão                                                                                                    |                                                                                                    |
| 🔄 Orientaçõ                | es                                                                                                    |                                                                                                    |
| + Para pedi                | uma certidão, preencha os campos do formulário abaixo e clique no botão "Enviar".                                                                                                    |                                                                                                    |
| INF                        | JRMAÇÕES IMPORTANTES:                                                                                                    |                                                                                                    |
| 2. CE<br>do<br>po<br>3. CE | NTDÃO DE EXECUÇÃO CRIMINAL - SIVEC - são liberadas pela internet somente as certidões com resultado "nada consta", no pri<br>vinbad", o pedido deverá ser feito junto ao oficio/VEC de tramitação de execução criminal. Caso a execução criminal esteja em tra<br>titiva poderá ser solicitada através do e-mail certidaocriminal@tjsp.jus.br | rrazo de 5 dias. Caso retorne a mensagem <b>"Certidão não está dis</b><br>ramitação numa das Varas de Execução Criminal da Capital (DECR |
| Resumo do P                | adido                                                                                                    |                                                                                                    |
| Modelo*                    | : v Selecione ····· v                                                                                                    |                                                                                                    |
| E-mail inform              | ado para envio das instruções                                                                                                    |                                                                                                    |
|                            |                                                                                                    |                                                                                                    |
| C"Plait"                   | Confirmo que as informações acima estão corretamente preenchidas                                                                                                    |                                                                                                    |
|                            | Enviar Limpar                                                                                                    |                                                                                                    |
|                            |                                                                                                    |                                                                                                    |

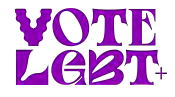

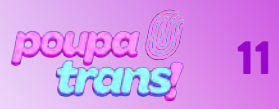

# 2.1 Certidão do destribuidor cível do local de residência dos último cinco anos

Vamos começar pela **CERTIDÃO DO DISTRIBUIDOR CÍVEL**. Para isso, será preciso selecionar o modelo da certidão. Clique na opção "modelo":

Selecione a opção CERTIDÃO DE DISTRIBUIÇÃO CÍVEL EM GERAL – ATÉ 10 ANOS, como na imagem abaixo:

| Modelo* :              | ✓ Selecione<br>CERT DIST - FALÊNCIAS, CONCORDATAS E RECUPERACÕES                                                          |
|------------------------|----------------------------------------------------------------------------------------------------|
| E-mail informado par   | CERT DIST - INVENTÁRIOS, ARROLAMENTOS E TESTAMENTOS                                                                       |
|                        | CERTIDÃO DE EXECUÇÃO CRIMINAL - SAJ PG5                                                                                   |
| E-Mail :               | CERTIDÃO DE DISTRIBUIÇÃO CÍVEL EM GERAL - ATÉ 10 ANOS                                                                     |
| Código de segurança* : | CERTIDÃO DE DISTRIBUIÇÃO CÍVEL EM GERAL - MAIS DE 10 ANOS<br>CERTIDÃO DE DISTRIBUIÇÃO DE AÇÕES CRIMINAIS                  |
|                        | CERTIDÃO DE EXECUÇÃO CRIMINAL - SIVEC                                                                                     |
|                        | CERTIDÃO DE EXECUÇÕES CRIMINAIS FINS ELEITORAIS - SAU POS<br>CERTIDÃO DE EXECUÇÕES CRIMINAIS PARA FINS ELEITORAIS - SIVEC |

Após selecionar o modelo da certidão, você verá um formulário como na imagem abaixo:

| Modelo*                                        | CERTIDÃO DE DISTRIBUIÇÃO CÍVEL EM GERAL - ATÉ 10 ANO |
|------------------------------------------------|------------------------------------------------------|
| Pessoa*                                        | : O Física 🔿 Jurídica                                |
| Nome Completo*                                 |                                                      |
| CPF*                                           |                                                      |
|                                                |                                                      |
| RG*                                            |                                                      |
| RG*<br>Gênero                                  | : O Masculino O Feminino                             |
| RG*<br>Gênero<br>E-mail informado p<br>E-Mail* | : Masculino D Feminino                               |

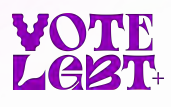

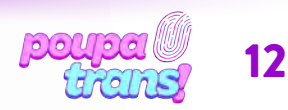

## 2 PASSO A PASSO: Certidões estaduais

Você deve preencher somente os campos obrigatórios, indicados por um asteristico (\*). Nesse caso, os dados são: CPF, RG, endereço de e-mail e código de segurança. Após preencher, verifique as informações e selecione a opção "Confirmo que as informações estão corretamente preenchidas." Em seguida, pressione o botão ENVIAR.

ATENÇÃO: diferente das certidões eleitorais, que apareciam na tela do computador ou eram automaticamente enviadas para o computador, as CERTIDÕES ESTADUAIS são encaminhadas para o endereço de e-mail indicado no formulário. Logo, certifique-se de inserir os dados corretos e de fornecer um e-mail que você tenha acesso.

## 2.2 Certidão do distribuidor criminal estadual do local de residência dos últimos cinco anos

A segunda certidão que vamos solicitar, no mesmo site, é a **CERTIDÃO DO DISTRIBUIDOR CRIMINAL**. Para tanto, você deve abrir as opções de "modelo". Selecione a opção: CERTIDÃO DE DISTRIBUIÇÃO DE AÇÕES CRIMINAIS, como indicado na imagem abaixo:

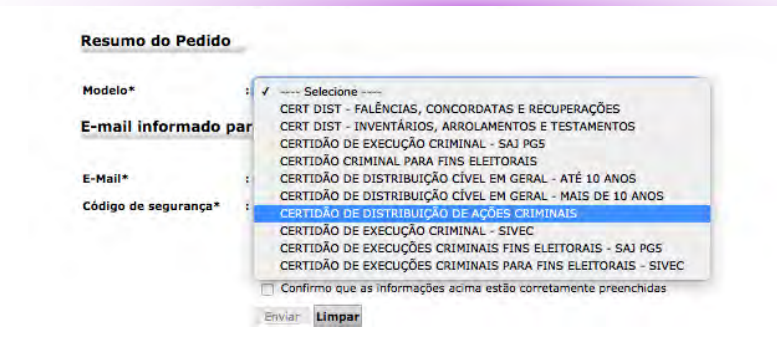

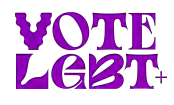

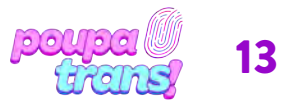

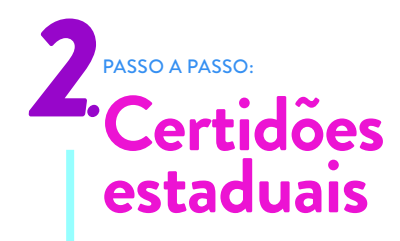

Após selecionar o modelo, você verá o seguinte formulário:

| Modelo*             | CERTIDÃO DE DISTRIB   | UIÇÃO DE AÇÕES CRIMINAIS |  |
|---------------------|-----------------------|--------------------------|--|
| Pessoa*             | : O Física 🔿 Jurídica |                          |  |
| Nome Completo*      |                       |                          |  |
| CPF*                |                       |                          |  |
| RG*                 |                       |                          |  |
| Gênero*             | : 🗇 Masculino 🗇 Femi  | nino.                    |  |
| Nome da mãe*        |                       |                          |  |
| Nome do pai         | :                     |                          |  |
| Data de nascimento* |                       |                          |  |
| Naturalidade        |                       |                          |  |
| E-mail informado    | ra envio das instru   | ções                     |  |
| E-Mail              | :                     |                          |  |
|                     |                       |                          |  |
|                     |                       |                          |  |

Apenas o campos obrigatórios, ou seja, indicados com asterisco (\*), devem ser preenchidos (Nome, CPF, RG, gênero, nome da mãe, data de nascimento e e-mail).

Após preenchê-los corretamente, verifique as informações fornecidas e selecione a opção "Não sou um robô". Em sequência, selecione a opção "Confirmo que as informações acima estão corretamente preenchidas" e, em seguida, pressione o botão ENVIAR. A certidão, quando pronta, será enviada para o endereço de e-mail fornecido no formulário.

2.3 Certidão de execução criminal do local de residência dos últimos cinco anos

A última certidão estadual é a **CERTIDÃO DE EXECUÇÃO CRIMINAL**. Essa certidão, no entanto, são DUAS, ou seja, são duas certidões que valem por uma. Mas CALMA! AMBAS as certidões devem ser solicitadas pelo mesmo site e, para tanto, é preciso retornar à opção "modelo" (no formulário).

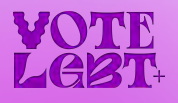

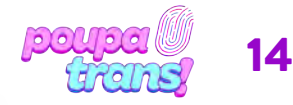

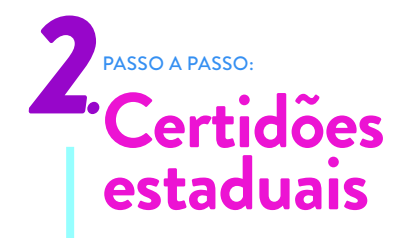

A primeira certidão está denominada no site como: **CERTIDÃO DE EXECUÇÃO CRIMINAL SAG PG5**, como pode ser visto na imagem abaixo.

> CERTIDÕES DE EXECUÇÕES CRIMINAIS - SIVEC - Serão liberadas em até 05 dias úteis as certidões "Nada "Certidão está indisponível no momento", o pedido deverá ser realizado por e-mail ao oficia/VEC de tramit CERTIDÕES CRIMINAIS - Serão liberadas, em até 5 dias úteis, as certidões "Nada Consta" e "Positivas" para solicitadas por e-mail para certidaoplantaccovid/96(sjo.ju.sb.r, informando o nd do pedido. CERTIDÕES PARA FINS ELEITORAIS (CRIMINAIS E DE EXECUÇÕES CRIMINAIS-SAJ PG5) - Serão libe com cópia do RG e comprovação de filiação partidária para: a) e-mail do Distribuídor do foro local se o pesquisado completou 18 anos antes da data de informatização b) e-mails modelos as certidões negativas e positivas serão disponibilizados pela internet para impressão em até 1 As datas de informatização dos foros podem ser consultadas em http://www.tjsp.jus.br/Download/PrimeiraInst Resumo do Pedido

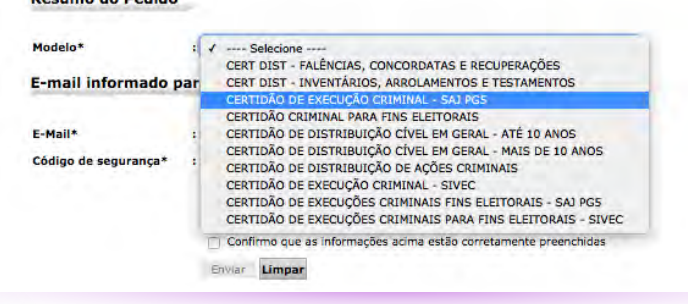

Após clicar na opção indicada, você verá o seguinte formulário:

| Modelo*                      | CERTIDÃO DE EXECUÇÃO CRIMINAL - SAJ PG5 |
|------------------------------|-----------------------------------------|
| Pessoa*                      | : 💿 Física 🕥 Jurídica                   |
| Nome Completo*               |                                         |
| CPF*                         |                                         |
| RG*                          |                                         |
| Gênero*                      | : 🖸 Masculino 🥥 Feminino                |
| Nome da mãe*                 | 1                                       |
| Nome do pai                  | 1                                       |
| Data de nascimento*          | 1                                       |
| Naturalidade                 | 2                                       |
| E-mail informado ;<br>E-Mail | para envio das instruções               |
| Código de segurança*         | Não sou um robô                         |

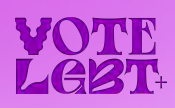

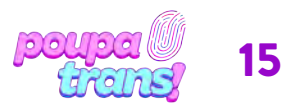

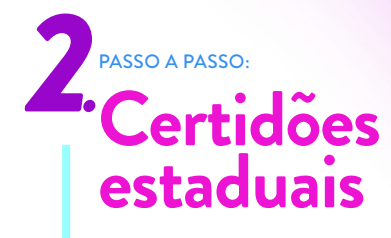

Como nas certidões anteriores, apenas o campos obrigatórios devem ser preenchidos, ou seja, apenas aqueles campos marcados com um asterisco (\*). São dados obrigatórios para solicitar essa certidão: nome, CPF, RG, gênero, nome da mãe, data de nascimento e e-mail.

Após preencher, verifique todas as informações. Em seguida, selecione a opção "Eu não sou um robô" e, em sequencia, pressione o botão ENVIAR. A certidão será encaminhada para o endereço de e-mail indicado.

Você deve selecionar a opção: CERTIDÃO DE EXECUÇÃO CRIMINAL – SIVEC, como pode ser visto na imagem abaixo:

#### CENTIDOES VELA INTERNET-SISTEMA ESCALONADO DE RETORNO AO TRADALHO PRESENCIAL CERTIDÕES DE EXECUÇÕES CRIMINAIS - SIVEC - Serão liberadas em até 05 dias úteis as certidões "Nada Consta". Caso "Certidão está indisponível no momento", o pedido deverá ser realizado por e-mail ao oficio/VEC de tramitação da execu CERTIDÕES CRIMINAIS - Serão liberadas, em até 5 dias úteis, as certidões "Nada Consta" e "Positivas" para pesquisados q solicitadas por e-mail para certidaoplantaocovid19@tjsp.jus.br, informando o nº do pedido. CERTIDÕES PARA FINS ELEITORAIS (CRIMINAIS E DE EXECUÇÕES CRIMINAIS-SAJ PG5) - Serão liberadas somente tópia do RG e comprovação de filiação partidária para a) e-mail do Distribuídor do foro local se o pesquisado completou 18 anos antes da data de informatização do foro do dom b) e-mail certidaoplantaocovid19@tjsp.jus.br se o pesquisado completou 18 anos após a data de informatização do foro d Demais modelos as certidões negativas e positivas serão disponibilizados pela internet para impressão em até 05 dias úteis. As datas de informatização dos foros podem ser consultadas em http://www.tjsp.jus.br/Download/PrimeiraInstancia/pdf/Com Resumo do Pedido : 1 -Modelo\* --- Selecione CERT DIST - FALÊNCIAS, CONCORDATAS E RECUPERAÇÕES CERT DIST - INVENTÁRIOS, ARROLAMENTOS E TESTAMENTOS CERTIDÃO DE EXECUÇÃO CRIMINAL - SAJ PG5 E-mail informado par CERTIDÃO CRIMINAL PARA FINS ELEITORAIS CERTIDÃO DE DISTRIBUIÇÃO CÍVEL EM GERAL - ATÉ 10 ANOS CERTIDÃO DE DISTRIBUIÇÃO CÍVEL EM GERAL - MAIS DE 10 ANOS CERTIDÃO DE DISTRIBUIÇÃO DE AÇÕES CRIMINAIS E-Mail Código de segurança\* : CERTIDÃO DE EXECUÇÕES CRIMINAL - SIVEC CERTIDÃO DE EXECUÇÕES CRIMINAIS FINS ELEITORAIS - SAJ PGS CERTIDÃO DE EXECUÇÕES CRIMINAIS PARA FINS ELEITORAIS - SIVEC

Confirmo que as informações acima estão corretamente preenchidas

Enviar Limpar

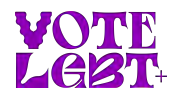

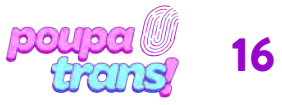

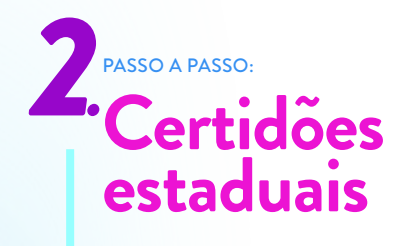

Após selecionar o modelo de certidão, você verá seguinte formulário:

| <li>b) e-mail co</li> | rtidaoplantaocovid19@tjsp.jus.br se o pesquisado completou 18 anos após a data de informatização do foro de domicílio.     |
|-----------------------|----------------------------------------------------------------------------------------------------|
| Demais modelo:        | s as certidões negativas e positivas serão disponibilizados pela internet para impressão em até 05 dias úteis.             |
| As datas de info      | rmatização dos foros podem ser consultadas em http://www.tjsp.jus.br/Download/PrimeiraInstancia/pdf/Comunicado.22.2019.pdf |
|                       |                                                                                                    |
| Resumo do Pedi        | do                                                                                                    |
|                       |                                                                                                    |
| Modelo*               | : CERTIDÃO DE EXECUÇÃO CRIMINAL - SIVEC                                                                                    |
| Pessoa*               | : 🗿 Física 🕥 Jurídica                                                                                                    |
| Nome Completo*        | 3                                                                                                    |
| CPF*                  |                                                                                                    |
| RG*                   |                                                                                                    |
| Gênero*               | : 🖸 Masculino 🥥 Feminino                                                                                                   |
| Nome da mãe*          |                                                                                                    |
| Nome do pai           |                                                                                                    |
| Naturalidade          | ÷                                                                                                    |
| E-mail informad       | o para envio das instruções                                                                                                |

Apenas os campos obrigatórios devem ser preenchidos, ou seja, os campos indicados com um asterisco (\*). São dados obrigatórios para essa certidão: nome, CPF, RG, gênero, nome da mãe e endereço de e-mail.

Após preencher, verifique todas as informações. Em seguida, selecione a opção "Eu não sou um robô" e, em sequência, pressione o botão ENVIAR. A certidão será encaminhada para o endereço de e-mail indicado.

ATENÇÃO: quase todas as certidões estaduais costumam ficar prontas no mesmo dia, sendo enviadas para o e-mail indicado. Apenas a CERTIDÃO DE EXECUÇÃO CRIMINAL – SIVEC demora um pouco mais de tempo, de 3 a 5 dias úteis. É importante dizer que, se o pedido for feito no sábado à tarde ou domingo, as certidões podem ficar prontas apenas no próximo dia útil.

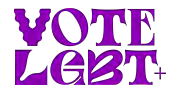

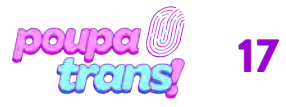

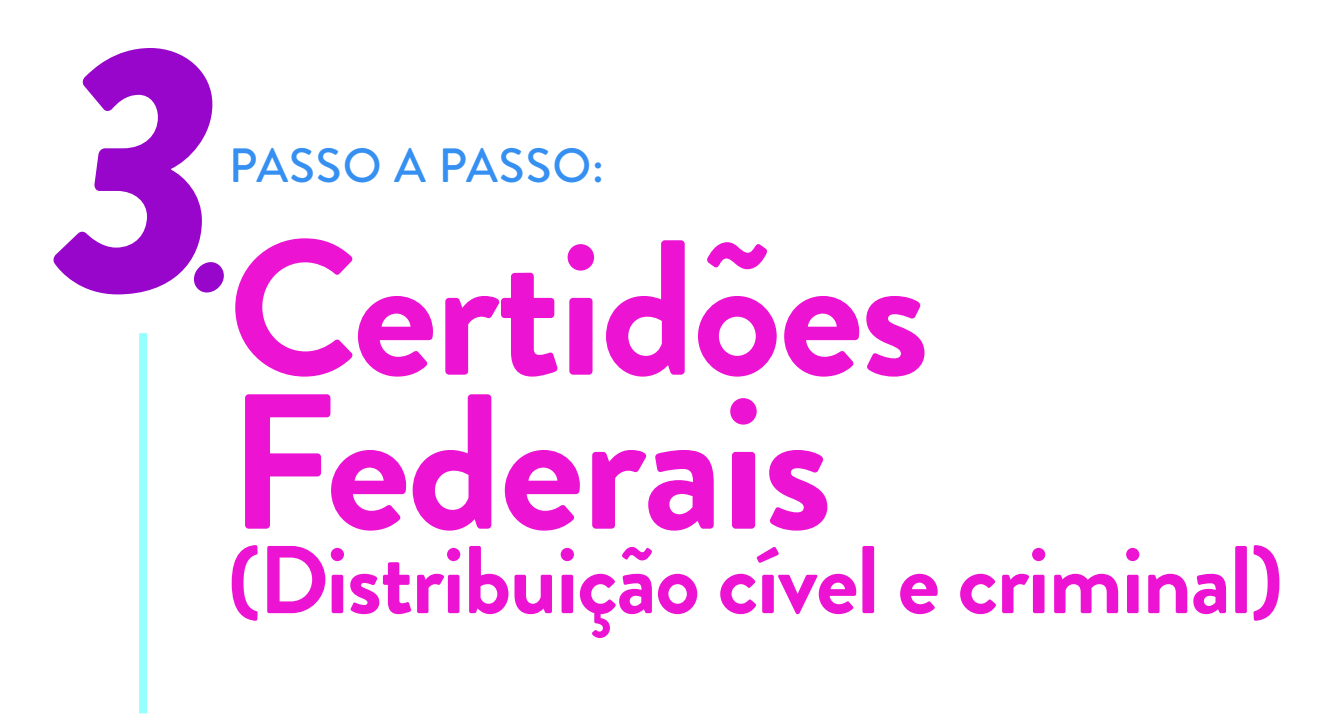

Você vai precisar de duas certidões federais. Os nomes delas são:

- a) Certidão de Distribuição com abrangência da Justiça Federal de Primeiro Grau em São Paulo (Cível e Criminal)
- b) Certidão de Distribuição com abrangência do Tribunal Regional Federal da 3a Região (Cível e Criminal)

O processo para conseguir elas é bem fácil. No entanto, devido a uma mudança recente no site, cada certidão precisará da via cível e criminal, o que irá gerar 4 certidões ao todo. Deu confusão? Vamos passo a passo que fica fácil.

Todas as certidões FEDERAIS são solicitadas pelo mesmo site, que pode ser acessado pelo link: **bit.ly/cert-fed-sp** 

| Selecionar um órgão                                                                                                    |                 |
|----------------------------------------------------------------------------------------------------|-----------------|
| CPF C CNPJ                                                                                                    |                 |
| CPF                                                                                                    |                 |
| Envire Centellan Instruções de Preenchimento                                                                                                    |                 |
| Atenção                                                                                                    |                 |
| O uso indevido das informações obtidas poderá acarretar a responsabilização civil, penal ou<br>administrativa.                                                                                                    |                 |
| D tratamento de dados pessoais necessários para a emissão das certidões judiciais se destina a identificar os termos cancunstanciados, impúetitos ou processos em nome da pessoa que figura no polo parasivo da refação processau, conforme exigência do incisio I do art. 23 da Lien 13.70/2018 (LDPD). | Abver 6 condaws |
| <br>Em caso de indisponibilidade do sistema, salba como solicitar prorrogação de prazos. Monitoramento<br>dos Sistemas Informativados - JES                                                                                                    |                 |

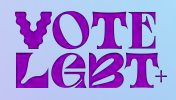

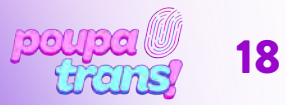

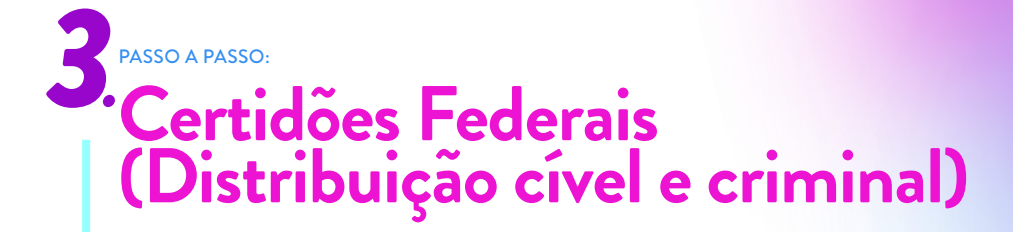

## 3.1 Certidão de distribuição com abrangência da justiça federal de primeiro grau em São Paulo

Ao clicar no link, você vai acessar a página seguinte. Para iniciar o processo, você deve clicar na opção **SOLICITAR CERTIDÃO**:

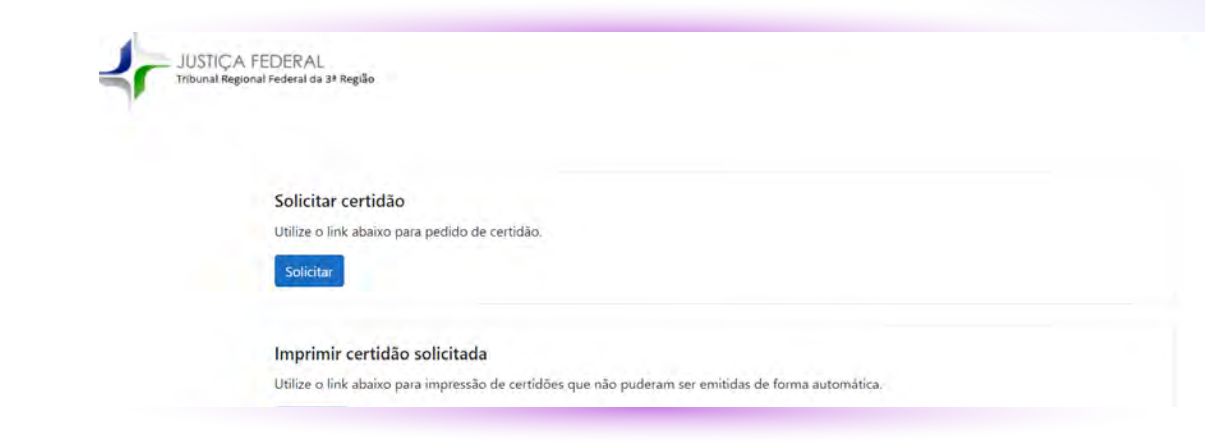

Você será encaminhade para este formulário. E, para tirar a **CERTIDÃO**, você deve preencher os campos conforme a figura abaixo. Assim, será necessário selecionar **CRIMINAL** no campo "tipo de certidão", inserir o número do seu CPF, nome de registro e, no campo abrangência, selecionar a opção correspondente **"SEÇÃO JUDICIÁRIA DE SÃO PAULO"** 

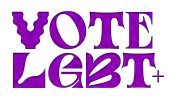

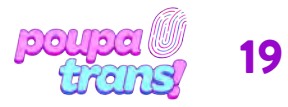

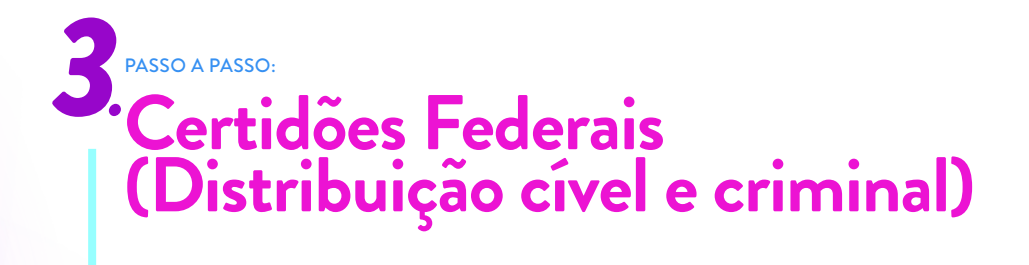

Após conferir todos os dados, basta resolver o captcha e clicar na opção **"EMITIR CERTIDÃO"**, no final da página.

Se todos os seus dados estiverem corretos, sua certidão aparecerá na tela. Para imprimi-la, basta clicar na opção correspondente.

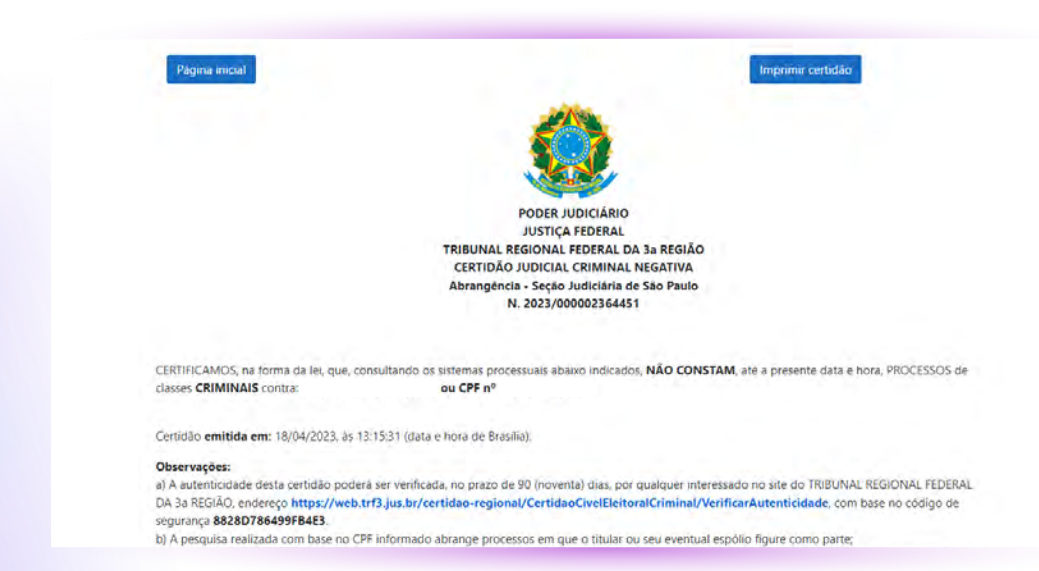

Agora, para tirar a versão CÍVEL, você deve voltar ao mesmo formulário e clicar na opção **SOLICITAR CERTIDÃO:** 

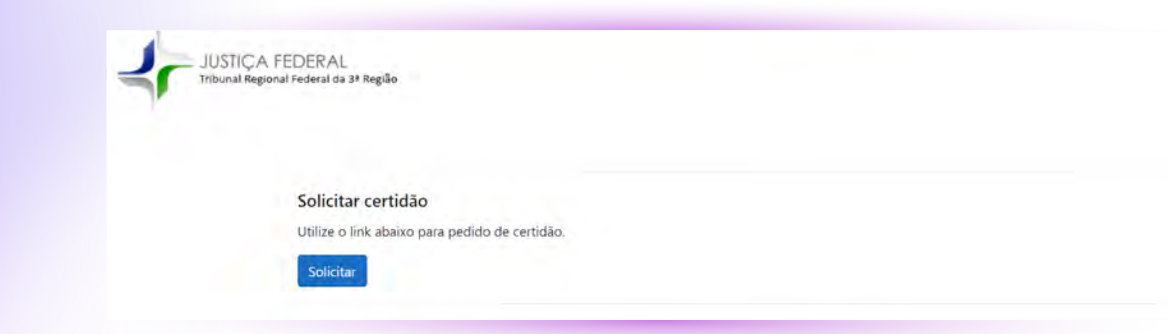

Será preciso preencher todos os campos conforme a figura abaixo. Lembre-se de selecionar CÍVEL no campo "tipo de certidão", inserir o número do seu CPF, nome de registro e, no campo abrangência, selecionar a opção correspondente "SEÇÃO JUDICIÁRIA DE SÃO PAULO".

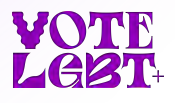

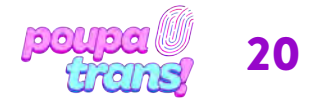

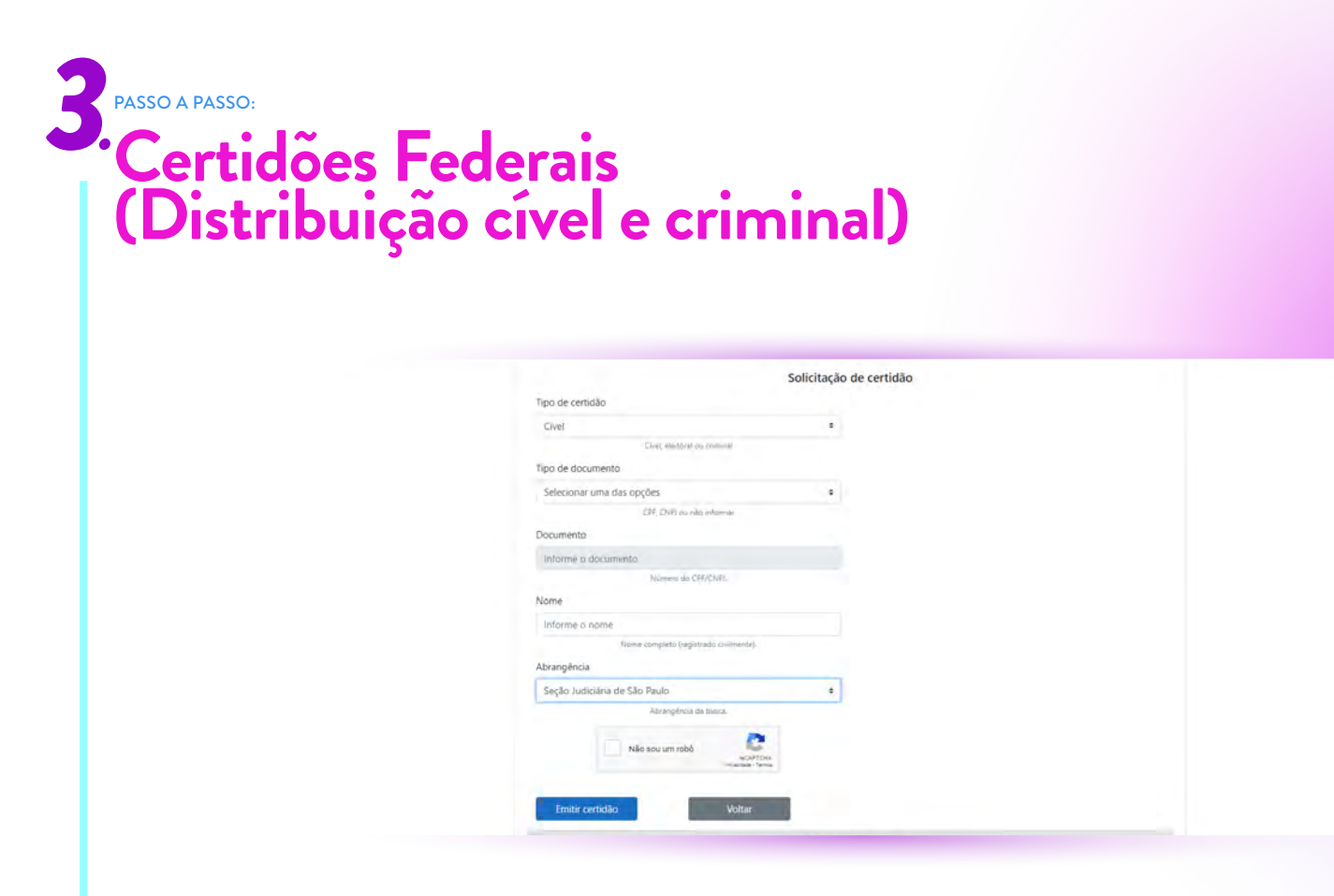

Após conferir todos os dados, basta resolver o captcha e clicar na opção **"EMITIR CERTIDÃO"**, no final da página.

Se todos os seus dados estiverem corretos, sua certidão aparecerá na tela. Para imprimi-la, basta clicar na opção correspondente:

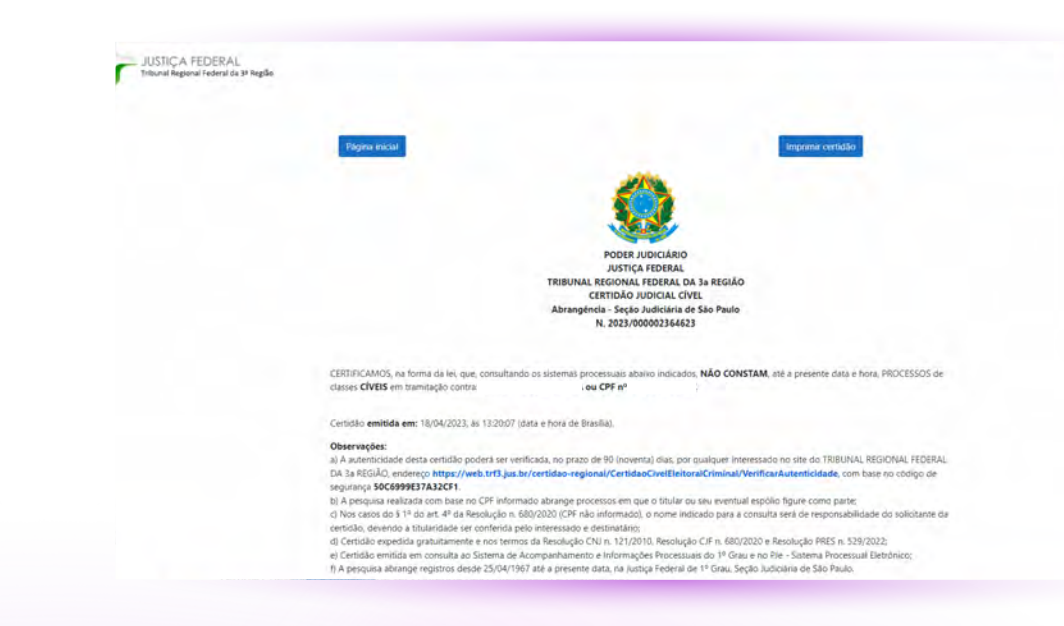

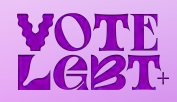

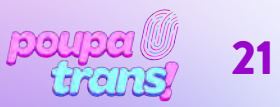

### 3 PASSO A PASSO: Certidões Federais (Distribuição cível e criminal)

## 3.2 Certidão de distribuição do Tribunal Regional Federal da 3ª região (cível e criminal)

Para imprimir sua segunda CERTIDÃO FEDERAL, clique de novo no link: **bit.ly/cert-fed-sp** 

Ao clicar no link, você vai acessar a página seguinte. Para iniciar o processo, você deve clicar na opção **SOLICITAR CERTIDÃO**:

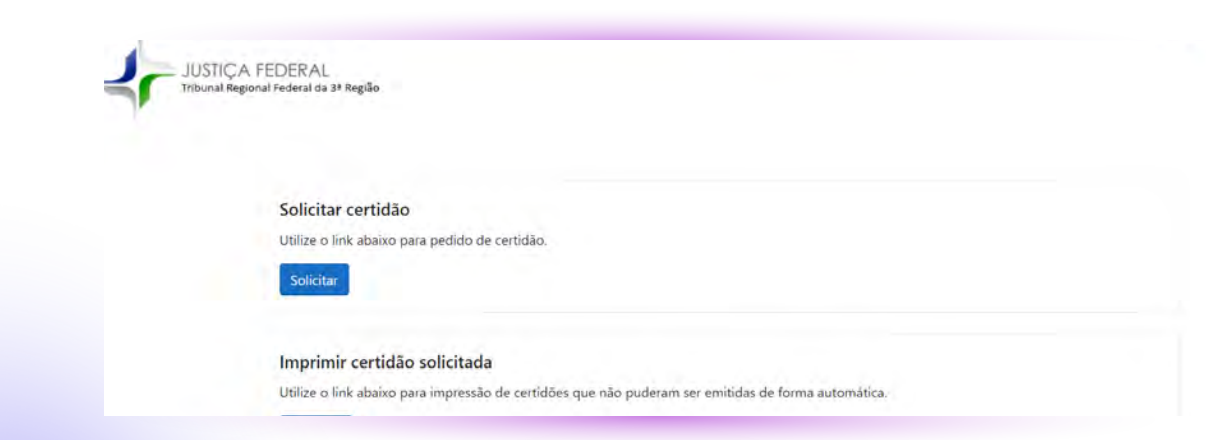

Você será encaminhado para este formulário. E, para tirar a **CERTIDÃO**, você deve preencher os campos conforme a figura abaixo. Assim, será necessário selecionar **CRIMINAL** no campo "tipo de certidão", inserir o número do seu CPF, nome de registro e, no campo abrangência, selecionar a opção correspondente **"TRIBUNAL REGIONAL FEDERAL DA 3.a REGIÃO**".

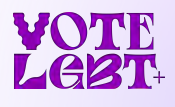

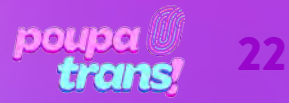

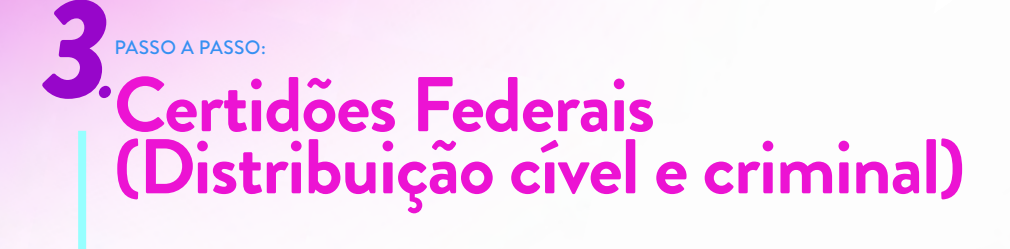

| npo de cerduao                         |    |
|----------------------------------------|----|
| Civel                                  |    |
| Civel, eleitoral ou criminal           |    |
| Tipo de documento                      |    |
| CPF                                    |    |
| CPF, CNP) ou não informar              |    |
| Documento                              |    |
| Informe o documento                    |    |
| Numero da CPF/CNPJ.                    |    |
| Nome                                   |    |
| Informe o nome                         |    |
| Nome completo (registrado civilmente). |    |
| Nome social                            |    |
| Informe o nome social                  |    |
| Nome sociál ou não informar.           |    |
| Abrangència                            |    |
| Tribunal Regional Federal da 3a Região | a. |
| an order of a second                   |    |
| Não sou um robó                        |    |

Após conferir todos os dados, basta resolver o captcha e clicar na opção **"EMITIR CERTIDÃO"**, no final da página.

Se todos os seus dados estiverem corretos, sua certidão aparecerá na tela. Para imprimi-la, basta clicar na opção correspondente.

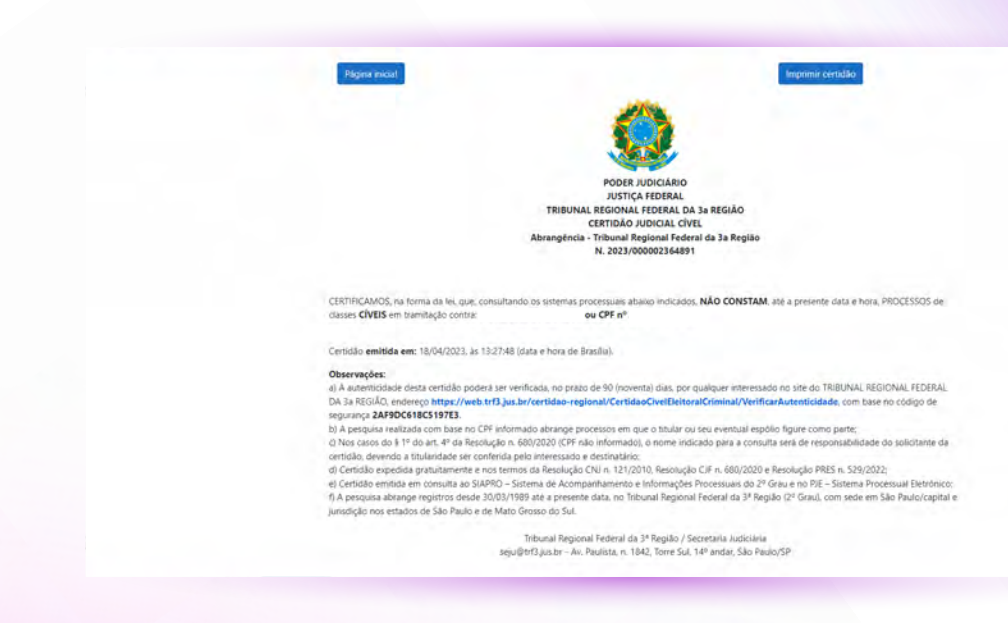

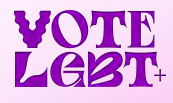

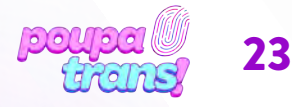

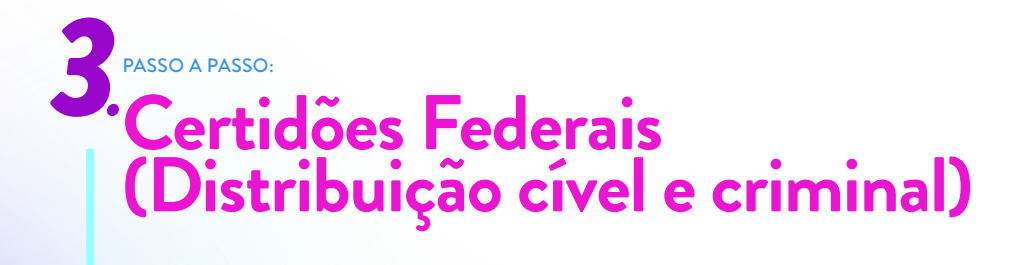

Agora, para tirar a versão CÍVEL, você deve voltar ao mesmo formulário e clicar na opção SOLICITAR CERTIDÃO:

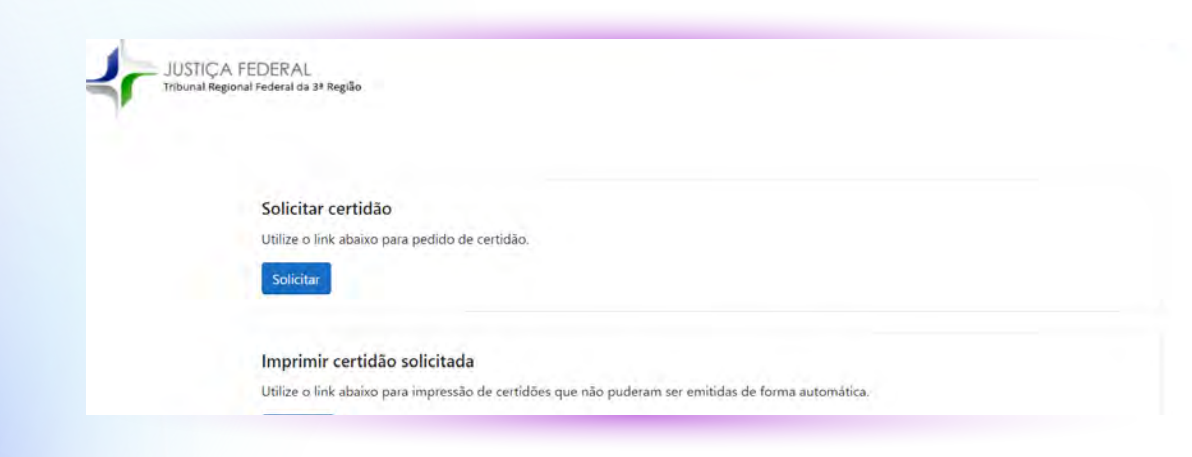

Será preciso preencher todos os campos conforme a figura abaixo. Lembre-se de selecionar CÍVEL no campo "tipo de certidão", inserir o número do seu CPF, nome de registro e, no campo abrangência, selecionar a opção correspondente **"TRIBUNAL REGIONAL FEDERAL DA 3.a REGIÃO"**.

| Tipo de certidão                      |                      |  |
|---------------------------------------|----------------------|--|
| Civel                                 |                      |  |
| Civit, elistoval su                   | corrinal             |  |
| Tipo de documento                     |                      |  |
| CPF                                   |                      |  |
| CPE, CNPV ou nike                     | allamar              |  |
| Documento                             |                      |  |
| informe a discumenta                  |                      |  |
| Hummo do CPI                          | P/CNPJ               |  |
| Nome                                  |                      |  |
| Informe a nome.                       |                      |  |
| Nome complets (regists                | ada ovimena)         |  |
| Nome social                           |                      |  |
| Informe o nome social                 |                      |  |
| Nome social ou não                    | 31-                  |  |
| Abrangéncia                           |                      |  |
| Tribunal Regional Federal da 3a Regiã | 0 1                  |  |
| Abrangència da                        | buca                 |  |
|                                       |                      |  |
| Não sou um robô                       | vice to a            |  |
|                                       | Principal - Territor |  |
|                                       |                      |  |

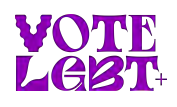

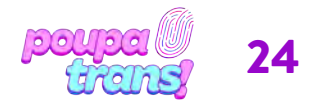

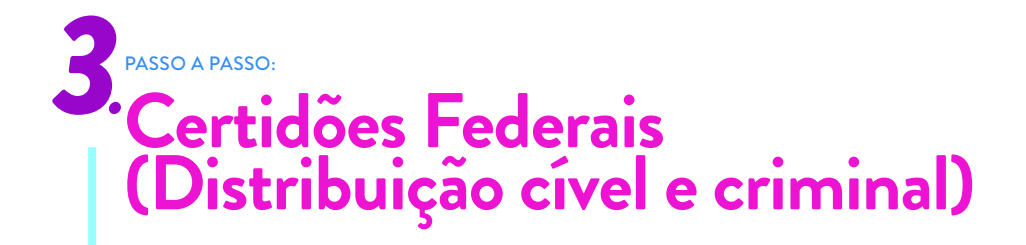

Após conferir todos os dados, basta resolver o captcha e clicar na opção **"EMITIR CERTIDÃO"**, no final da página.

Se todos os seus dados estiverem corretos, sua certidão aparecerá na tela. Para imprimi-la, basta clicar na opção correspondente.

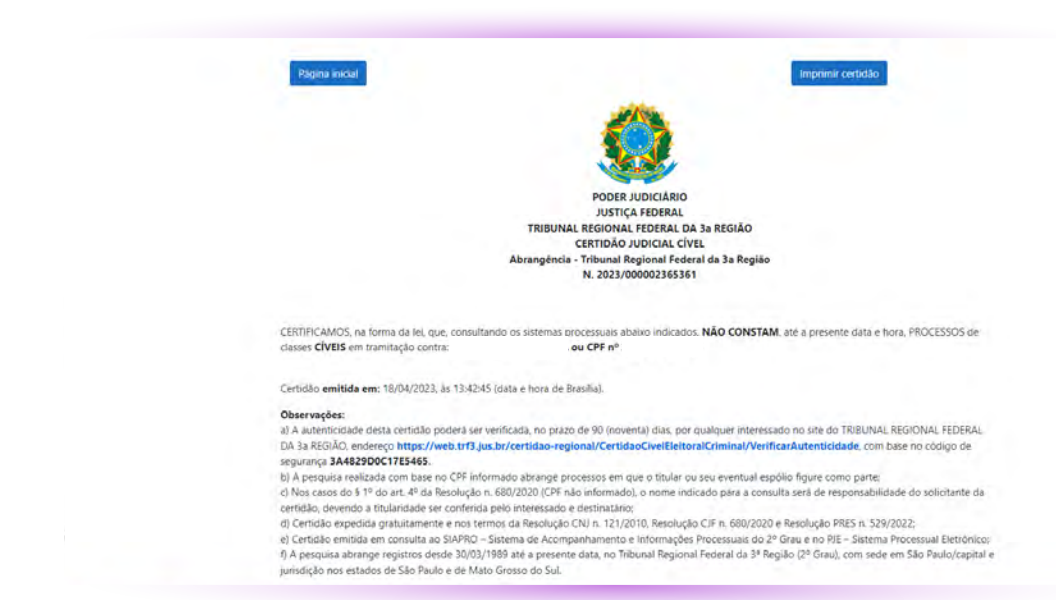

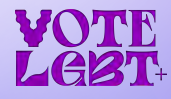

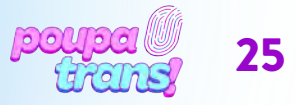

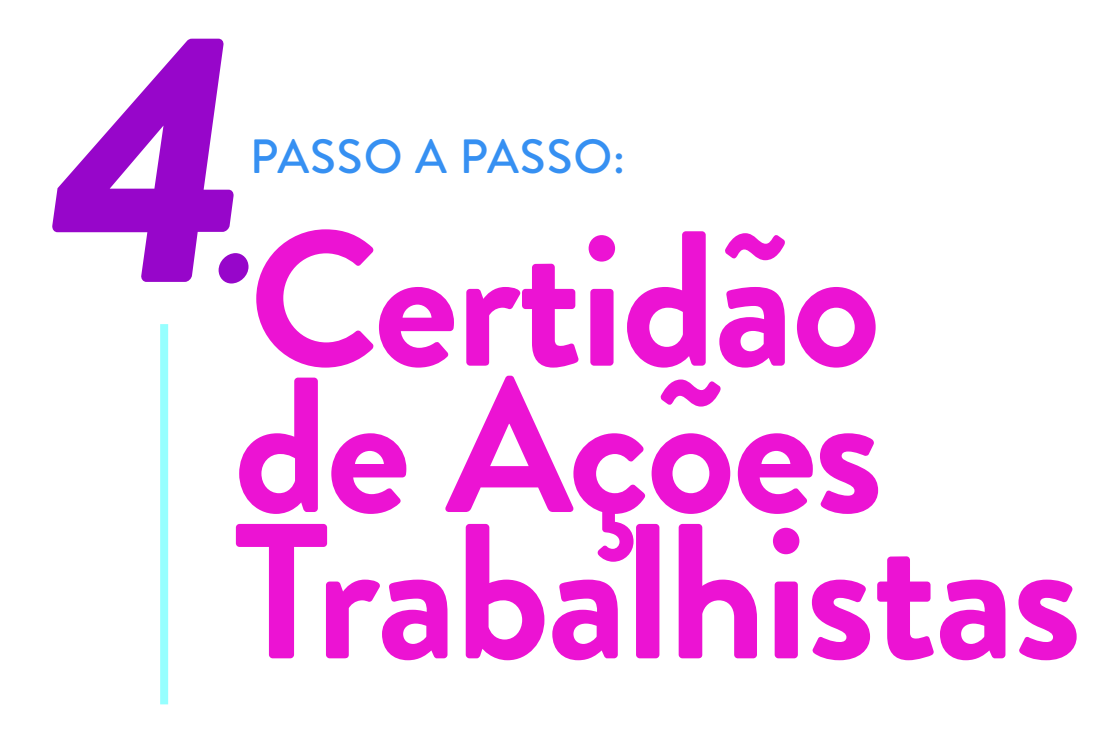

A próxima certidão que você precisa é a **CERTIDÃO DE AÇÕES TRABALHISTAS**. Para conseguir ela, clique no link:

#### bit.ly/cert-trab-sp

Quando você clicar você vai acessar uma página igual a da imagem abaixo:

| JUSTICA DO TRABALHO<br>TRT de 2º Região (SP)                                                                                                    |                                             |
|----------------------------------------------------------------------------------------------------|---------------------------------------------|
| SERVIÇOS / Ceridão do Ações Trabalhistas / Emissão Online<br>Certidão de Reclamação Trabalhista<br>Solicitação da Certidão Online de Ações Trabalhistas |                                             |
| Pesquisado         www.www.www.www.www.www.www.www.www.ww                                                                                               | sculas de<br>tomaticadas, o<br>as na inagam |

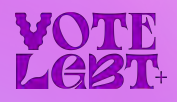

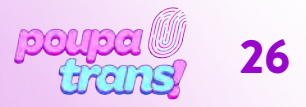

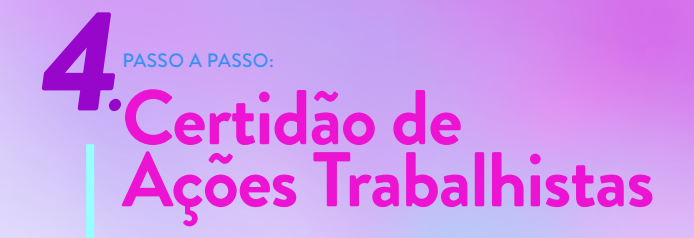

| Nº Doc.i     |                   |
|--------------|-------------------|
| Abrangencia: | Todas Jurísdições |

Por fim, você precisa copiar os números e letras que aparecem para você na parte do **DIGITE O CAPTCHA** (para cada pessoa aparecem letras e números diferentes). Depois é só clicar em **ENVIAR SOLICITAÇÃO**:

| Digite o cap        | tcna:                                                                                                    |                          |
|---------------------|----------------------------------------------------------------------------------------------------|--------------------------|
| Digite os caractere | s que você vê na figura, as letras não diferenci                                                                                                    | am maiúsculas de         |
| minusculas:         |                                                                                                    |                          |
| - Da                |                                                                                                    |                          |
| TOY                 |                                                                                                    |                          |
| Alter The           | Children Contraction of the Contraction of the Cont |                          |
| Este procedimento a | juda a evitar que este serviço seja utilizado por cor                                                                                                    | nsultas automatizadas, o |

Se todas as informações estiverem certas, você vai ver a página abaixo. Para imprimir a certidão basta clicar em **VISUALIZAR CERTIDÃO**. Quando você clicar vai aparecer uma **CERTIDÃO** parecida com a seguinte:

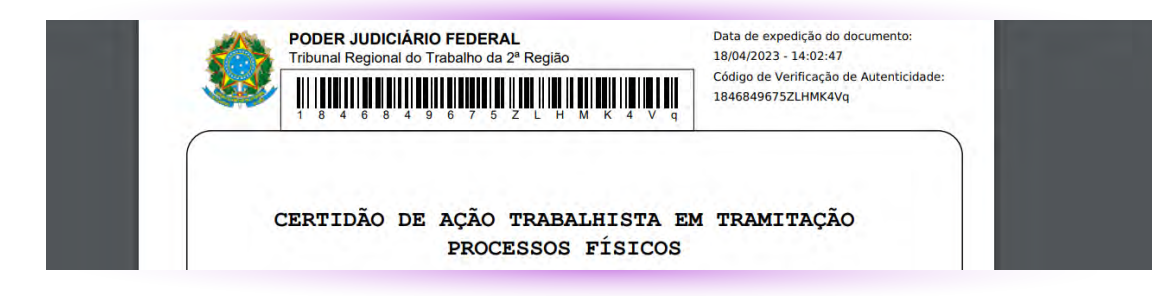

ATENÇÃO: é importante você conferir se seu nome aparece na certidão antes de imprimir ela. Caso seu nome não apareça, faça o pedido da certidão de novo.

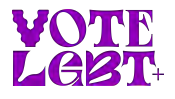

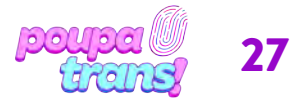

# 5. PASSO A PASSO: Certidão Negativa do STM

A próxima certidão do nosso passo a passo é a CERTIDÃO DE AÇÕES CRIMINAIS DA JUSTIÇA MILITAR DA UNIÃO. Para solicitá-la, basta utilizar o link:

#### bit.ly/cert-neg-stm

Você acessará uma página igual a da imagem abaixo:

|      | Q OSTM Informação E1/AJUM SinV(Q) - Portal do Cidadão                                                                                                    | Saŭde Acesso Rápido               |
|------|----------------------------------------------------------------------------------------------------|-----------------------------------|
|      | Serviços Certitão Negativa                                                                                                    | Cidadão Judicial Impres           |
|      |                                                                                                    | Processo Judical - e-Prec/IM      |
|      | Menu Certidão Negativa                                                                                                    | Arpmpanhamento Procesous          |
|      | Emite Certidão Negativa Emite Certidão em Lote Autenticar Certidão Hegativa Imprime Seg                                                                                                    | gunda Via Pauta de Julgamento STM |
|      | Emitir Certidão Negativa                                                                                                    | Plantão Judiciário / Balcão Virt  |
| 4    | Nome completo:                                                                                                    | Dje                               |
| 1    | Data de nascimento:                                                                                                    | Jurisprudência e Súmulas          |
| 3.1) | Nome completo da mãe:                                                                                                    | R&Ra STM +                        |
|      | n x 1 my t                                                                                                    |                                   |
|      | Entine Cantidate Megativee<br>Digite o texto da imagem acima:                                                                                                    | • 0:00/2:17 •                     |
|      | Número de Certifides Emitidas: 28549737                                                                                                    | Emster                            |
|      | Este serviço efetus o downoad da Centisio Negativa emitida pela Justiça Militar de União<br>POF, pras visualização ou empressão                                                                                                    | em formate                        |
|      | A Certidão Militar Estadual é emitida pelo Tribunal de Justiça do Estado (TJ), e no caso dos Es<br>Grande do Sul (RS), Minas Gerara, (MS) e São Paulo (SP), pelos Tribunas Matteres próprios de<br>a citado Secindão, podendo ser consultados nos seguntes entereços: | stados do Rio<br>que fornecem     |
|      | Certidilo Minter Estaduit Rio Grande do Sul (RS)<br>Certidilo Minter Estadas Minas Genis (MG)<br>Centrola Minter Estadas Minas (Sel)                                                                                                    |                                   |

Para obter certidão será necessário informar seu os dados solicitados: nome completo, CPF, data de nascimento e nome completo da mãe. Será preciso, ainda, preencher o campo solicitado com o "texto da imagem" (para cada pessoa aparecem números e letras diferentes).

Por fim, pressione o botão **"EMITIR"**. Se todas as informações estiverem corretas, a certidão será exibida em tela e salva automaticamente no seu computador.

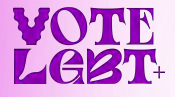

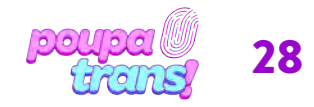

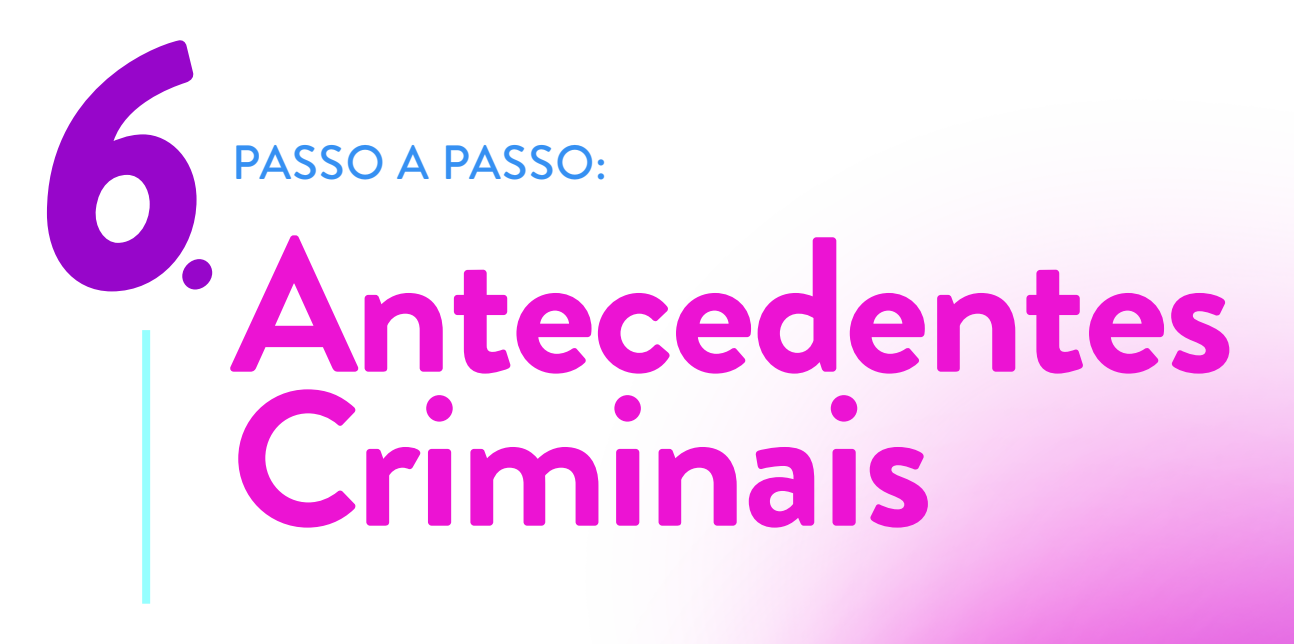

Chegamos na última certidão! O nome dela é **CERTIDÃO DE ANTECEDENTES CRIMINAIS**. Para pedir ela, clique no link

#### bit.ly/cert-ant-cri-sp

Ao clicar, você verá o seguinte formulário:

|                                                                                                    | In                                                                    |
|----------------------------------------------------------------------------------------------------|-----------------------------------------------------------------------|
| Certidão Online                                                                                                    |                                                                       |
| Comunicamos que a partir do dia <b>3 de setembro de 2012</b> , as certidões negativas de antecedentes criminais seño e<br>Internet, através de serviço próprio em nosso portal. Para maiores detalhes veja o Comunicado nº 30/2012 - GabPre<br>este sistema atendem ao disposto na Resolução nº 156/2012, de 08 de agosto de 2012, do Conselho Nacional de Ju<br>CPF: • | mitidas exclusivamente pela<br>s. As certidões emitidas por<br>stiça. |

Você precisa informar todos os dados pedidos: **CPF, RG, a DATA DE EMISSÃO DO RG, UF do RG** (que é Estado onde o RG foi feito) e qual o **ÓRGÃO EXPEDIDOR** do RG. Todas essas informações se encontram no seu documento de identidade.

Depois é só clicar em **CONFIRMAR**. E você será levado para a página seguinte:

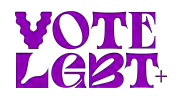

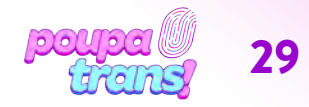

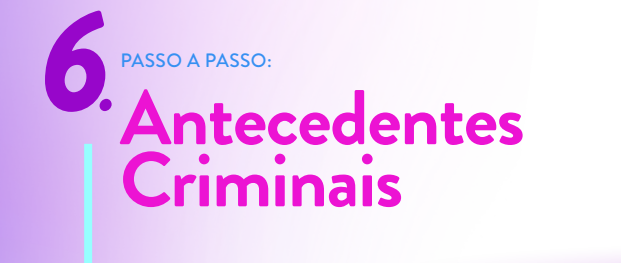

| Gadastro<br>Identificacia: |  |
|----------------------------|--|
| CPF:                       |  |
| BG                         |  |
|                            |  |
|                            |  |
| Envision: Law              |  |
| RE                         |  |
| Dedos Cadastrais:          |  |
| New C                      |  |
| Norma:                     |  |
| Sexo:                      |  |
| Data de Nascimento: r      |  |
| Nacionalidade: BRASLEIRA   |  |
| Natestidade                |  |
| ×                          |  |
| Estado Civil: SELEDONE     |  |
| Mie:                       |  |
|                            |  |
| Pai                        |  |
|                            |  |
| CEP: +                     |  |
| Endereco                   |  |
| Complete: +                |  |
| Número: *                  |  |
| Complementa:               |  |
| Bairro: +                  |  |
| Estado: +                  |  |
| Cidade                     |  |
|                            |  |
| 1                          |  |
| • Email                    |  |
| * E-mail:                  |  |
| Email:                     |  |

Você precisa preencher obrigatoriamente as informações que tem um asterisco (\*): nome, data de nascimento, CEP, endereço completo, número, bairro e cidade.

 $\label{eq:Quando preencher tudo, clique em} CADASTRAR.$ 

Você será levado para a página seguinte:

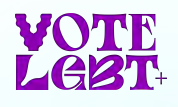

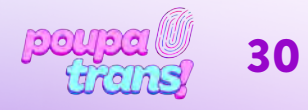

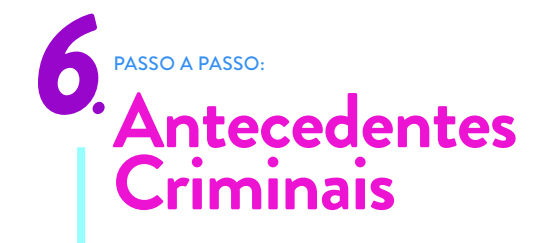

#### Solicitar Certidão on-line

|                |                     | ALL SAIR DO SISTEMA |
|----------------|---------------------|---------------------|
| Identificação: |                     |                     |
| Nome:          | RAFAEL LOPES CANOBA |                     |
| CPF:           | 363491658-37        |                     |
| RG:            | 46453252-8          |                     |
| UF do RG:      | SP                  |                     |
| Emissor:       | SSP                 |                     |

Confira se seus dados estão corretos e na opção **FINALIDADE** escolha **CRIMINAL**. Depois é só clicar em **IMPRIMIR CERTIDÃO** e vai aparecer a **CERTIDÃO DE ANTECEDENTES CRIMINAIS** para você poder imprimir.

| A A                                                                                        | Coordenadoria de Distribuição de 1º Instância e dos Serv<br>de Correição Permanente                                                                                                    | riços              |
|--------------------------------------------------------------------------------------------|----------------------------------------------------------------------------------------------------|--------------------|
| The Alexandre and Austrice setupe                                                          | CERTIDÃO DE ANTECEDENTES CRIMINAIS                                                                                                    | Página:<br>1/1     |
| EXPEDIDA PARA FI<br>AUTENTICAÇ                                                             | INS CRIMINAIS E SÓ TEM VALIDADE NO SEU ORIGINAL, SEM RASURAS.<br>ÇÃO DIGITAL, NO PRAZO DE 90 (NOVENTA) DIAS DA DATA DE SUA EMIS                                                                                                    | , MEDIANTE<br>SÃO. |
| Eu, Zilda Apar<br>Correição Permanente,<br>constantes no sistema i<br>CONSTAR', nas quatro | recida Ramos Legui, Coordenadoria de Distribuição de 1 <sup>ª</sup> Instância e dos Serviços o<br>no uso de minhas atribuições legais.CERTIFICO e DOU FÉ que, revendo os registr<br>informatizado de distribuição de feitos cadastrados desde 1972, verifiquei 'NADA<br>Auditorias, em nome de: | de<br>ros          |
|                                                                                            |                                                                                                    |                    |
| Deter Marchand                                                                             |                                                                                                    |                    |
| Data de Nascimento:                                                                        |                                                                                                    |                    |
| Data de Nascimento:<br>Naturalidade:                                                       |                                                                                                    |                    |

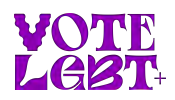

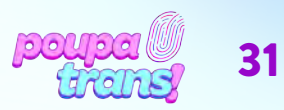

# PASSO A PASSO: Certidões de Protesto

As CERTIDÕES DE PROTESTO são as únicas certidões **PAGAS (\$\$\$)** para quem irá retificar no Estado de São Paulo (SP). Elas podem ser solicitadas de duas formas: pessoalmente, através dos cartórios de protesto, e online.

#### **SOLICITAR ONLINE:**

Para solicitar as certidões de FORMA ONLINE, basta acessar o seguinte site:

https://www.protestosp.com.br

Ao clicar no link, você será encaminhade para a seguinte página:

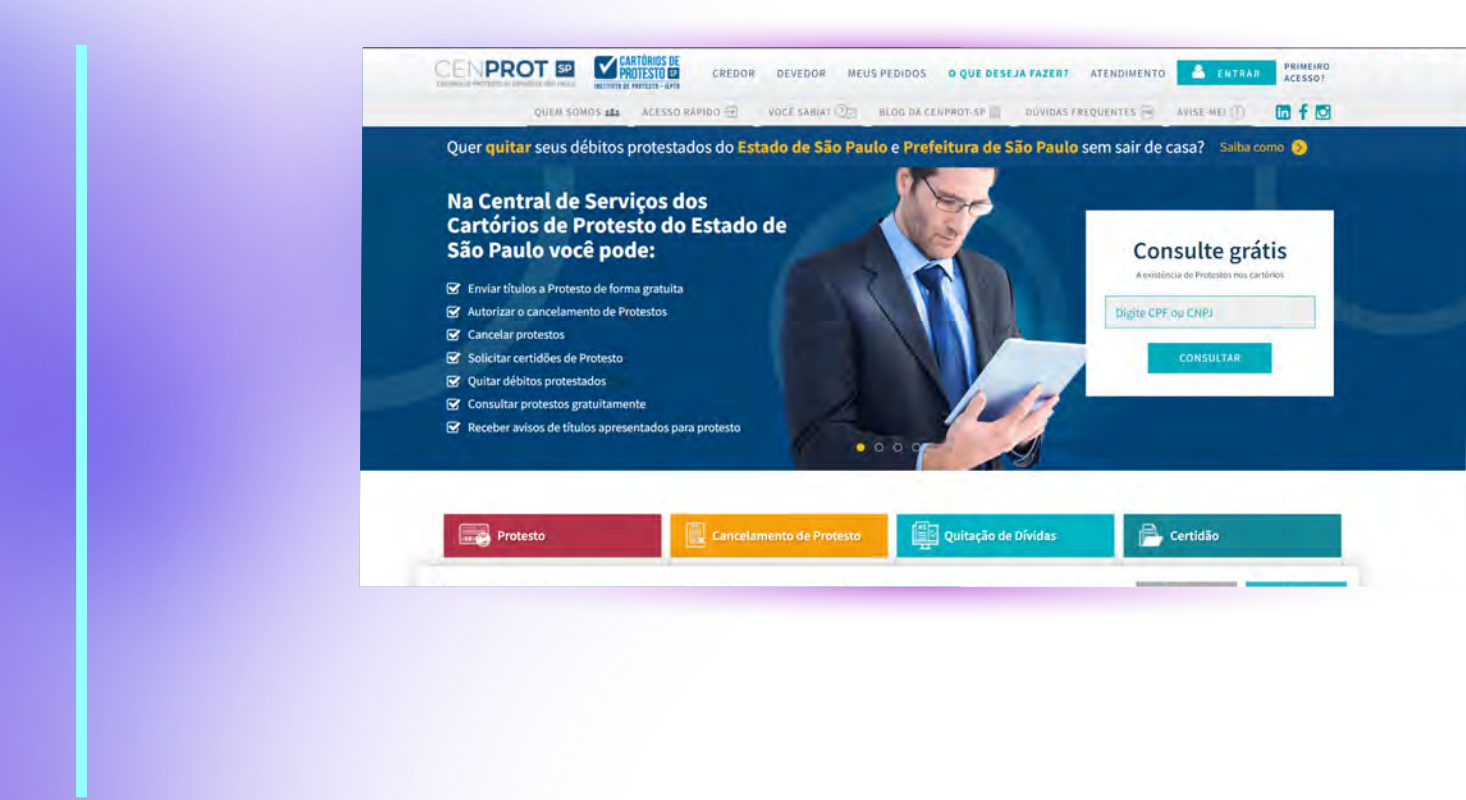

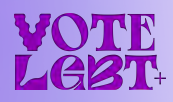

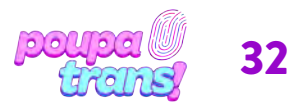

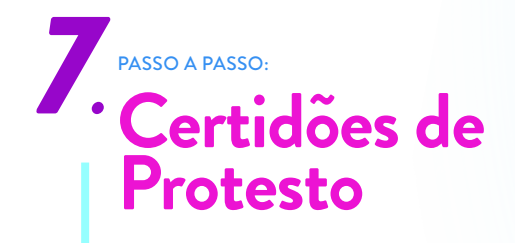

Basta descer um pouco a página e selecionar a opção "pedido de certidão":

| Protesto                                            | Cancelamento de Protesto                                 | Quitação de Dívidas        | Certidão                     |
|-----------------------------------------------------|----------------------------------------------------------|----------------------------|------------------------------|
| Envio de Títulos para Protesto de<br>forma gratuita | Pedido de Cancelamento                                   | Quitar débitos protestados | Pedido de Certidão           |
| Formulário para protesto                            | Autorização para o cancelamento<br>(Anuência Eletrônica) | Minhas quitações           | Verificação de Autenticidade |
|                                                     |                                                          | Salba mais                 | Minhas Certidões             |
| Instrumento de Protesto                             | Simulação de emolumentos para<br>cancelamento            |                            |                              |
| Verificação de Autenticidade                        |                                                          |                            |                              |
| Avise-Mel Marco                                     |                                                          |                            |                              |

Ao clicar, você verá o seguinte formulário:

| QUEM SOMOS 🛤 ACESSO RAPIDO 코 VOCÊ SABIAT 많이 BLOG DA CENPI | ROT-SP DOVIDAS FREQUENTES 😤 AVISE-MEI ①                                                                                                    |
|-----------------------------------------------------------|----------------------------------------------------------------------------------------------------|
| Pedido de Certidão de Protesto                            | ① ΑΤΕΝÇÃO:                                                                                                    |
| ▶Meus Pedidos ▶2ª via de protocolo e pagamento            | <ul> <li>A obtenção da certidão de protesto não quita<br/>débitos junto ao credor.</li> <li>As certidões estarão disponíveis para visualiza</li> </ul> |
| Dados da Certidão                                         | download por 60 dias a partir da data de<br>expedição.                                                                                                 |
| Abrangencia da pesquisa                                   |                                                                                                    |
| O Ultimos Itilianen (liozia dej weart                     |                                                                                                    |
| Forma de expedição                                        |                                                                                                    |
| Selecione a forma                                         | Certidão de Protesto                                                                                                    |
| Tipo de pessoa                                            |                                                                                                    |
|                                                           |                                                                                                    |

Para solicitar as certidões, basta selecionar: "últimos 5 anos" na opção 'abrangência da pesquisa', a forma de expedição (ou seja: se quer receber por e-mail ou ainda se quer receber as certidões impressas, por sistema de entrega), o tipo de pessoa (neste caso, selecione 'pessoa física'), sua cidade de residência na opção "comarca" e, por fim, a opção "todos os cartórios".

Em seguida, preencha os campos em branco com os dados pedidos (nome, CPF e RG). Confira 7os dados novamente e, se tudo estiver correto, selecione a opção **"ADICIONAR SOLICITAÇÃO"**.

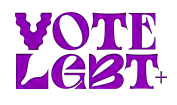

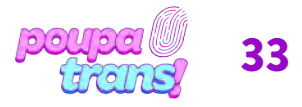

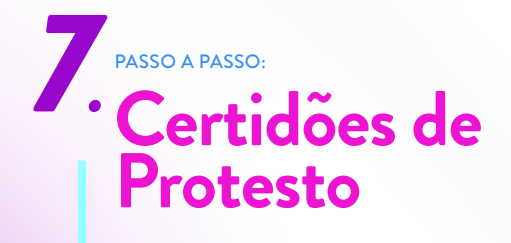

Você verá a seguinte mensagem:

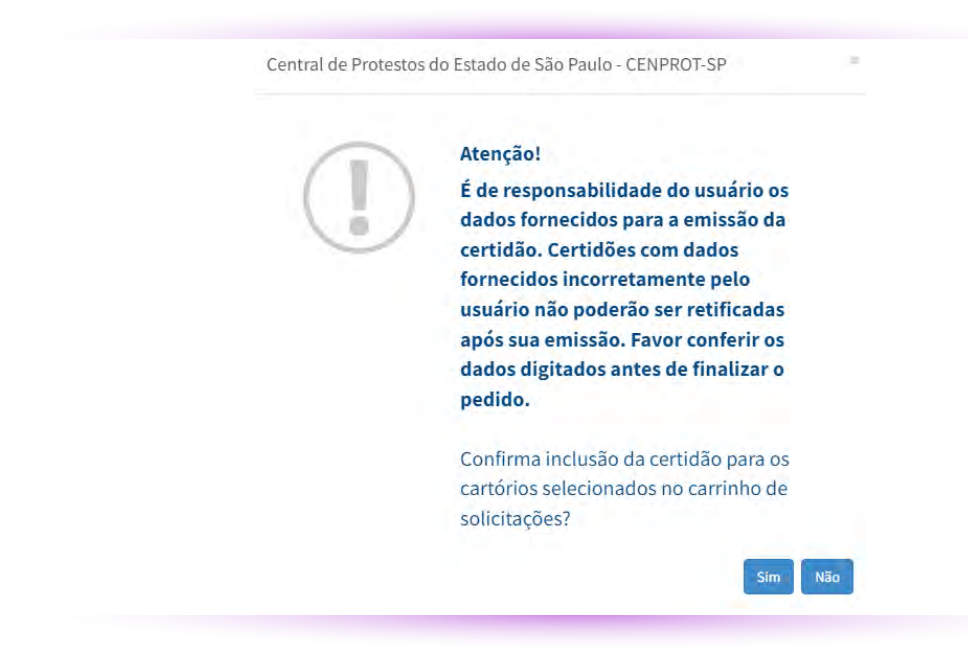

Ao clicar, você verá o seguinte formulário:

|                                      | CREDOR                  | DEVEDOR MEN | JS PEDIDOS O QUE DESE | JA FAZER? ATENDIMENTO                                           | ENTRAR                                              | ACESSO           |
|--------------------------------------|-------------------------|-------------|-----------------------|-----------------------------------------------------------------|-----------------------------------------------------|------------------|
| QUEM SOM                             | OS são ACESSO RÁPIDO 1  | VOCE SABIA? | BLOG DA CENPROT-SP    | DÚVIDAS FREQUENTES                                              | AVISE MEL                                           | @ f t            |
| Pedido de Cert                       | idão de Protesto        |             |                       | () ATENÇÃO:                                                     |                                                     |                  |
| ►Meus Pedidos ►2 <sup>4</sup> via de | e protocolo e pagamento |             |                       | <ul> <li>A obtenção da certi<br/>débitos junto ao cr</li> </ul> | idão de protesto <b>não q</b><br>redor.             | juita            |
| Dados da Certidão                    |                         |             |                       | <ul> <li>As certidões estară<br/>download por 60 d</li> </ul>   | o disponívels para visu<br>lias a partir da data de | ualização e      |
| Abrangência da pesquisa              |                         |             |                       | expedição.                                                      |                                                     |                  |
| Olimov Sanmi                         |                         |             |                       |                                                                 |                                                     |                  |
| O Villmon Warning (Core Bry W        |                         |             |                       |                                                                 |                                                     |                  |
| Forma de expedição                   |                         |             |                       |                                                                 | e é uma                                             |                  |
| Selecione a forma                    | Ŷ                       |             |                       | Certi                                                           | dão de Proteste                                     | 0                |
| Tipo de pessoa                       |                         |             |                       | -                                                               |                                                     |                  |
| Selecione o tipo                     | ~                       |             |                       | A Certidão de prote-                                            | sto é um documento er                               | mitido           |
| Comarca                              |                         |             |                       | pelo cartório em for<br>informa a existência                    | mato digital ou em paj<br>ou não de protesto en     | pel, que<br>n'um |
| Comera                               | ~                       |             |                       | CPF/CNPJ.                                                       |                                                     |                  |

Para solicitar as certidões, basta selecionar: "últimos 5 anos" na opção 'abrangência da pesquisa', a forma de expedição (ou seja: se quer receber por e-mail ou ainda se quer receber as certidões impressas, por sistema de entrega), o tipo de pessoa (neste caso, selecione 'pessoa física'), sua cidade de residência na opção "comarca" e, por fim, a opção "todos os cartórios".

Em seguida, preencha os campos em branco com os dados pedidos (nome, CPF e RG). Confira 7os dados novamente e, se tudo estiver correto, selecione a opção **"ADICIONAR SOLICITAÇÃO"**.

Para prosseguir, basta clicar na opção "sim".

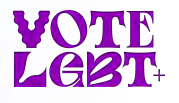

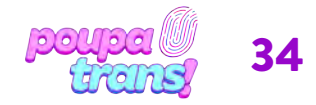

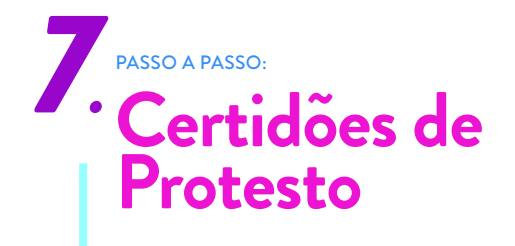

Ao confirmar o pedido, você será direcionade para o carrinho de compras:

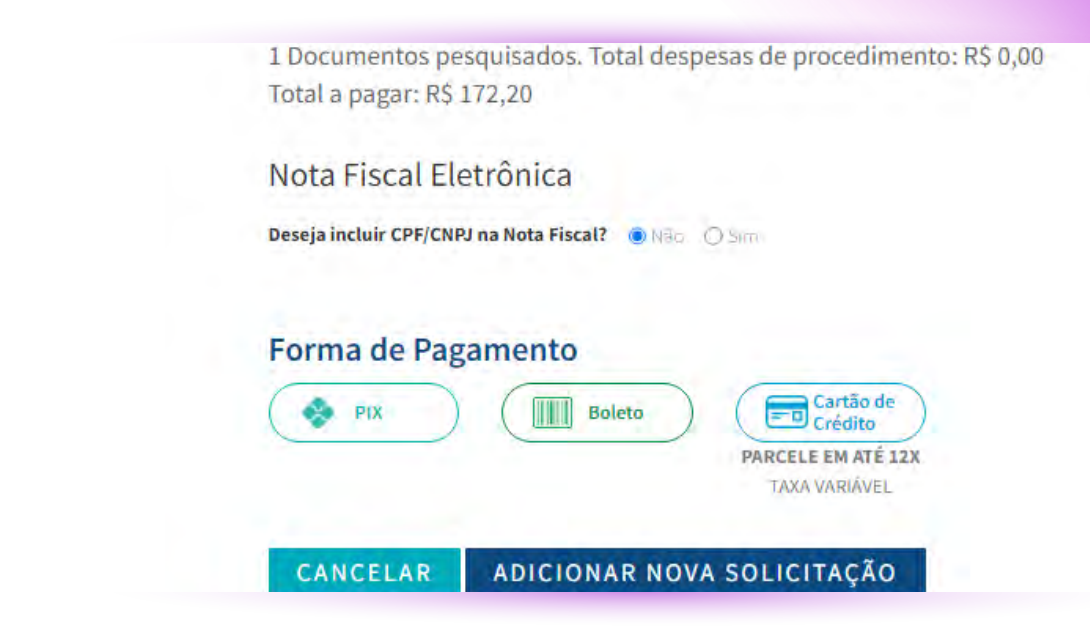

Para finalizar o pedido, basta descer a página e confirmar seus dados e forma de pagamento:

| Nota Fisc | al Eletrônica  |                                                                                                    |
|-----------|----------------|----------------------------------------------------------------------------------------------------|
| nota rise |                |                                                                                                    |
|           |                |                                                                                                    |
|           |                |                                                                                                    |
| Forma de  | Pagamento      |                                                                                                    |
| i onna u  | ragamento      |                                                                                                    |
| PIX       | ) ( Boleto ) ( | Cartão de Crédito                                                                                                    |
|           |                | PARCELE EM ATÉ 12X                                                                                                    |
|           |                | and the second second sec |

Após concluir o pedido e pagar o valor solicitado, a(s) certidão(ões) chegarão dentro de poucos dias.

#### SOLICITAR CERTIDÃO DE PROTESTO DE FORMA PRESENCIAL

É possível solicitar as certidões de forma presencial, nos Cartórios de Protesto. Para quem reside na cidade de São Paulo (SP), que possui 10 cartórios de protesto, não é necessário ir em cada um dos 10. Basta procurar aquele mais próximo de sua residência e informar aos atendentes que deseja as certidões de protesto dos 10 (dez) cartórios da cidade.

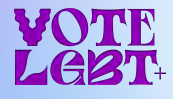

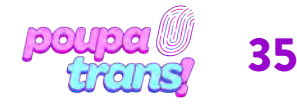